# Oracle Banking Digital Experience

System Configuration User Manual Release 17.2.0.0.0

Part No. E88573-01

July 2017

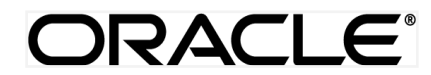

System Configuration User Manual July 2017

Oracle Financial Services Software Limited Oracle Park Off Western Express Highway Goregaon (East) Mumbai, Maharashtra 400 063 India Worldwide Inquiries: Phone: +91 22 6718 3000 Fax:+91 22 6718 3001 www.oracle.com/financialservices/

Copyright © 2017, Oracle and/or its affiliates. All rights reserved.

Oracle and Java are registered trademarks of Oracle and/or its affiliates. Other names may be trademarks of their respective owners.

U.S. GOVERNMENT END USERS: Oracle programs, including any operating system, integrated software, any programs installed on the hardware, and/or documentation, delivered to U.S. Government end users are "commercial computer software" pursuant to the applicable Federal Acquisition Regulation and agency-specific supplemental regulations. As such, use, duplication, disclosure, modification, and adaptation of the programs, including any operating system, integrated software, any programs installed on the hardware, and/or documentation, shall be subject to license terms and license restrictions applicable to the programs. No other rights are granted to the U.S. Government.

This software or hardware is developed for general use in a variety of information management applications. It is not developed or intended for use in any inherently dangerous applications, including applications that may create a risk of personal injury. If you use this software or hardware in dangerous applications, then you shall be responsible to take all appropriate failsafe, backup, redundancy, and other measures to ensure its safe use. Oracle Corporation and its affiliates disclaim any liability for any damages caused by use of this software or hardware in dangerous applications.

This software and related documentation are provided under a license agreement containing restrictions on use and disclosure and are protected by intellectual property laws. Except as expressly permitted in your license agreement or allowed by law, you may not use, copy, reproduce, translate, broadcast, modify, license, transmit, distribute, exhibit, perform, publish or display any part, in any form, or by any means. Reverse engineering, disassembly, or decompilation of this software, unless required by law for interoperability, is prohibited.

The information contained herein is subject to change without notice and is not warranted to be error-free. If you find any errors, please report them to us in writing.

This software or hardware and documentation may provide access to or information on content, products and services from third parties. Oracle Corporation and its affiliates are not responsible for and expressly disclaim all warranties of any kind with respect to third-party content, products, and services. Oracle Corporation and its affiliates will not be responsible for any loss, costs, or damages incurred due to your access to or use of third-party content, products, or services.

# **Table of Contents**

| 1. | Pre  | face                                                | 6   |
|----|------|-----------------------------------------------------|-----|
|    | 1.1  | Intended Audience                                   | .6  |
|    | 1.2  | Documentation Accessibility                         | .6  |
|    | 1.3  | Access to Oracle Support                            | .6  |
|    | 1.4  | Structure                                           | .6  |
|    | 1.5  | Related Information Sources                         | .6  |
| 2. | Sys  | tem Configuration                                   | .7  |
|    | 2.1  | Set-up System Configuration – Host System UBS       | . 8 |
|    | 2.1. | 1 System Configuration – Basic Details              | .9  |
|    | 2.1. | 2 System Configuration – Host Details               | 0   |
|    | 2.1. | 3 System Configuration – Bank Details               | 1   |
|    | 2.1. | 4 System Configuration – Branch Details             | 12  |
|    | 2.1. | 5 System Configuration – Module - Payments          | 4   |
|    | 2.1. | 6 System Configuration – Module – Bulk Transactions | 6   |
|    | 2.1. | 7 System Configuration – Module – Alerts            | 17  |
|    | 2.1. | 8 System Configuration – Module – BRAND             | 8   |
|    | 2.1. | 9 System Configuration – Module – Common Modules    | 9   |
|    | 2.2  | System Configuration – View and Edit                | 20  |
|    | 2.2. | 1 System Configuration - Basic Details - View       | 20  |
|    | 2.2. | 2 System Configuration - Basic Details - Edit       | 21  |
|    | 2.2. | 3 System Configuration - Host Details - View2       | 22  |
|    | 2.2. | 4 System Configuration - Host Details - Edit        | 23  |
|    | 2.2. | 5 System Configuration - Bank Details - View2       | 24  |
|    | 2.2. | 6 System Configuration - Bank Details - Edit2       | 26  |

| 2.2.8       System Configuration - Branch Details - Edit.       22         2.2.9       System Configuration - Module - Payments - View       33         2.2.10       System Configuration - Module - Payments - View       33         2.2.11       System Configuration - Module - Payments - Edit       33         2.2.12       System Configuration - Module - Bulk Transactions - View       33         2.2.13       System Configuration - Module - Bulk Transactions - Edit       33         2.2.14       System Configuration - Module - Alerts - View       33         2.2.15       System Configuration - Module - Alerts - View       33         2.2.16       System Configuration - Module - BRAND - View       4         2.2.17       System Configuration - Module - BRAND - View       4         2.2.16       System Configuration - Module - BRAND - Edit       44         2.2.17       System Configuration - Module - Common Modules - View       4         2.2.18       System Configuration - Module - Common Modules - View       4         2.3.1       System Configuration - Module - Common Modules - Edit       44         2.3.1       System Configuration - Basic Details       44         2.3.2       System Configuration - Basic Details       54         2.3.3       System Configuration - Banch Details   |
|----------------------------------------------------------------------------------------------------|
| 2.2.9       System Configuration - Module       33         2.2.10       System Configuration - Module - Payments - View       33         2.2.11       System Configuration - Module - Payments - Edit       33         2.2.12       System Configuration - Module - Bulk Transactions - View       33         2.2.13       System Configuration - Module - Bulk Transactions - View       33         2.2.13       System Configuration - Module - Bulk Transactions - Edit       33         2.2.14       System Configuration - Module - Alerts - View       33         2.2.15       System Configuration - Module - Alerts - View       33         2.2.16       System Configuration - Module - BRAND - View       4         2.2.17       System Configuration - Module - BRAND - Edit       44         2.2.18       System Configuration - Module - Common Modules - View       4         2.2.19       System Configuration - Module - Common Modules - View       4         2.3.1       System Configuration - OBP Base and US LZN       4         2.3.2       System Configuration - Host Details       44         2.3.3       System Configuration - Bank Details       54         2.3.4       System Configuration - Module - Originations       55         2.3.5       System Configuration - Module - Common Modules       55    |
| 2.2.10       System Configuration - Module - Payments - View                                                                                                    |
| 2.2.11       System Configuration - Module - Payments - Edit                                                                                                    |
| 2.2.12       System Configuration - Module - Bulk Transactions - View.       3         2.2.13       System Configuration - Module - Bulk Transactions - Edit       3         2.2.14       System Configuration - Module - Alerts - View       3         2.2.15       System Configuration - Module - Alerts - Edit       3         2.2.16       System Configuration - Module - Alerts - Edit       3         2.2.17       System Configuration - Module - BRAND - View       4         2.2.18       System Configuration - Module - BRAND - Edit       4         2.2.19       System Configuration - Module - Common Modules - View       4         2.2.19       System Configuration - Module - Common Modules - View       4         2.2.19       System Configuration - Module - Common Modules - Edit       4         2.3       Set-up System Configuration - OBP Base and US LZN       4         2.3.1       System Configuration - Host Details       4         2.3.2       System Configuration - Basic Details       4         2.3.3       System Configuration - Branch Details       5         2.3.4       System Configuration - Module - Common Modules       5         2.3.5       System Configuration - Module - Common Modules       5         2.3.4       System Configuration - Module - Common Modules       5     < |
| 2.2.13       System Configuration - Module - Bulk Transactions - Edit       31         2.2.14       System Configuration - Module - Alerts - View       33         2.2.15       System Configuration - Module - Alerts - Edit       31         2.2.16       System Configuration - Module - BRAND - View       4         2.2.17       System Configuration - Module - BRAND - View       4         2.2.18       System Configuration - Module - BRAND - Edit       41         2.2.19       System Configuration - Module - Common Modules - View       4         2.2.19       System Configuration - Module - Common Modules - Edit       41         2.3       Set-up System Configuration - OBP Base and US LZN       41         2.3.1       System Configuration - Basic Details       41         2.3.2       System Configuration - Host Details       41         2.3.3       System Configuration - Bank Details       51         2.3.4       System Configuration - Bank Details       51         2.3.5       System Configuration - Module - Originations       52         2.3.6       System Configuration - Module - Originations       52         2.3.7       System Configuration - Module - Common Modules       52         2.3.7       System Configuration - Module - Alerts       53         2.3.7                         |
| 2.2.14       System Configuration - Module - Alerts - View       3         2.2.15       System Configuration - Module - Alerts - Edit       3         2.2.16       System Configuration - Module - BRAND - View       4         2.2.17       System Configuration - Module - BRAND - Edit       4         2.2.18       System Configuration - Module - BRAND - Edit       4         2.2.18       System Configuration - Module - Common Modules - View       4         2.2.19       System Configuration - Module - Common Modules - Edit       4         2.3       Set-up System Configuration - Module - Common Modules - Edit       4         2.3.1       System Configuration - Basic Details       4         2.3.2       System Configuration - Host Details       4         2.3.3       System Configuration - Bank Details       5         2.3.4       System Configuration - Branch Details       5         2.3.5       System Configuration - Module - Originations       5         2.3.6       System Configuration - Module - Common Modules       5         2.3.7       System Configuration - Module - Alerts       5         2.3.7       System Configuration - Module - Alerts       5         2.4       System Configuration - OBP Base and US LZN - View and Edit       5                                               |
| 2.2.15       System Configuration - Module - Alerts - Edit.       33         2.2.16       System Configuration - Module - BRAND - View.       4         2.2.17       System Configuration - Module - BRAND - Edit       4         2.2.18       System Configuration - Module - Common Modules - View .       4         2.2.19       System Configuration - Module - Common Modules - View .       4         2.2.19       System Configuration - Module - Common Modules - Edit.       4         2.3       Set-up System Configuration - OBP Base and US LZN       4         2.3.1       System Configuration - Basic Details       4         2.3.2       System Configuration - Host Details       4         2.3.3       System Configuration - Bank Details       5         2.3.4       System Configuration - Branch Details       5         2.3.5       System Configuration - Module - Originations       5         2.3.6       System Configuration - Module - Originations       5         2.3.7       System Configuration - Module - Common Modules       5         2.3.7       System Configuration - Module - Alerts       5         2.3.7       System Configuration - Module - Alerts       5         2.4       System Configuration - OBP Base and US LZN - View and Edit       5                                           |
| 2.2.16       System Configuration - Module - BRAND - View.       4         2.2.17       System Configuration - Module - BRAND - Edit       4         2.2.18       System Configuration - Module - Common Modules - View       4         2.2.19       System Configuration - Module - Common Modules - Edit.       4         2.3       Set-up System Configuration - OBP Base and US LZN       4         2.3.1       System Configuration - Basic Details       4         2.3.2       System Configuration - Host Details       4         2.3.3       System Configuration - Bank Details       4         2.3.4       System Configuration - Branch Details       5         2.3.5       System Configuration - Module - Originations       5         2.3.6       System Configuration - Module - Common Modules       5         2.3.7       System Configuration - Module - Common Modules       5         2.3.7       System Configuration - Module - Alerts       5         2.4       System Configuration - OBP Base and US LZN - View and Edit       5                                                                                                    |
| 2.2.17       System Configuration - Module - BRAND - Edit       44         2.2.18       System Configuration - Module - Common Modules - View       44         2.2.19       System Configuration - Module - Common Modules - Edit       44         2.3       Set-up System Configuration - OBP Base and US LZN       44         2.3.1       System Configuration - Basic Details       44         2.3.2       System Configuration - Host Details       44         2.3.3       System Configuration - Host Details       44         2.3.3       System Configuration - Bank Details       56         2.3.4       System Configuration - Branch Details       57         2.3.5       System Configuration - Module - Originations       57         2.3.6       System Configuration - Module - Common Modules       57         2.3.7       System Configuration - Module - Common Modules       57         2.3.7       System Configuration - Module - Alerts       57         2.3.7       System Configuration - Module - Alerts       57         2.3.7       System Configuration - Module - Alerts       57         2.4       System Configuration - OBP Base and US LZN - View and Edit       57                                                                                                    |
| 2.2.18       System Configuration - Module - Common Modules - View       4         2.2.19       System Configuration - Module - Common Modules - Edit.       4         2.3       Set-up System Configuration - OBP Base and US LZN       4         2.3.1       System Configuration - Basic Details       4         2.3.2       System Configuration - Host Details       4         2.3.3       System Configuration - Host Details       4         2.3.4       System Configuration - Banch Details       5         2.3.5       System Configuration - Module - Originations       5         2.3.6       System Configuration - Module - Common Modules       5         2.3.7       System Configuration - Module - Alerts       5         2.3.7       System Configuration - Module - Alerts       5         2.4       System Configuration - OBP Base and US LZN - View and Edit       5                                                                                                    |
| 2.2.19       System Configuration - Module - Common Modules - Edit                                                                                                    |
| 2.3       Set-up System Configuration – OBP Base and US LZN       4         2.3.1       System Configuration – Basic Details       4         2.3.2       System Configuration – Host Details       4         2.3.3       System Configuration – Bank Details       4         2.3.4       System Configuration – Branch Details       5         2.3.5       System Configuration – Module - Originations       5         2.3.6       System Configuration – Module – Common Modules       5         2.3.7       System Configuration – Module – Alerts       5         2.3.4       System Configuration – Module – Alerts       5         2.3.5       System Configuration – Module – Common Modules       5         2.3.7       System Configuration – Module – Alerts       5         2.3.7       System Configuration – Module – Alerts       5                                                                                                    |
| <ul> <li>2.3.1 System Configuration – Basic Details</li></ul>                                                                                                    |
| <ul> <li>2.3.2 System Configuration – Host Details</li></ul>                                                                                                    |
| <ul> <li>2.3.3 System Configuration – Bank Details</li></ul>                                                                                                    |
| <ul> <li>2.3.4 System Configuration – Branch Details</li></ul>                                                                                                    |
| <ul> <li>2.3.5 System Configuration – Module - Originations</li></ul>                                                                                                    |
| <ul> <li>2.3.6 System Configuration – Module – Common Modules</li></ul>                                                                                                    |
| 2.3.7 System Configuration – Module – Alerts                                                                                                    |
| 2.4 System Configuration – OBP Base and US LZN – View and Edit                                                                                                    |
|                                                                                                    |
| 2.4.1 System Configuration - Basic Details - View                                                                                                    |
| 2.4.2 System Configuration - Basic Details - Edit                                                                                                    |
| 2.4.3 System Configuration - Host Details - View                                                                                                    |
| 2.4.4 System Configuration - Host Details - Edit                                                                                                    |
| 2.4.5 System Configuration - Bank Details -View6                                                                                                    |

| 2.4.6  | System Configuration - Bank Details - Edit            | 63 |
|--------|-------------------------------------------------------|----|
| 2.4.7  | System Configuration - Branch Details - View          | 64 |
| 2.4.8  | System Configuration - Branch Details - Edit          | 66 |
| 2.4.9  | System Configuration - Module - Originations - View   | 68 |
| 2.4.10 | System Configuration - Module - Originations - Edit   | 68 |
| 2.4.11 | System Configuration - Module – Common Modules - View | 70 |
| 2.4.12 | System Configuration - Module - Common Modules - Edit | 70 |
| 2.4.13 | System Configuration - Module - Alerts - View         | 73 |
| 2.4.14 | System Configuration - Module - Alerts - Edit         | 74 |

# 1. Preface

# **1.1 Intended Audience**

This document is intended for the following audience:

- Customers
- Partners

# 1.2 Documentation Accessibility

For information about Oracle's commitment to accessibility, visit the Oracle Accessibility Program website at <a href="http://www.oracle.com/pls/topic/lookup?ctx=accandid=docacc">http://www.oracle.com/pls/topic/lookup?ctx=accandid=docacc</a>.

# 1.3 Access to Oracle Support

Oracle customers have access to electronic support through My Oracle Support. For information, visit

http://www.oracle.com/pls/topic/lookup?ctx=accandid=info or visit

http://www.oracle.com/pls/topic/lookup?ctx=accandid=trs if you are hearing impaired.

# 1.4 Structure

This manual is organized into the following categories:

*Preface* gives information on the intended audience. It also describes the overall structure of the User Manual.

Introduction provides brief information on the overall functionality covered in the User Manual.

The subsequent chapters provide information on transactions covered in the User Manual.

Each transaction is explained in the following manner:

- Introduction to the transaction
- Screenshots of the transaction
- The images of screens used in this user manual are for illustrative purpose only, to provide improved understanding of the functionality; actual screens that appear in the application may vary based on selected browser, theme, and mobile devices.
- Procedure containing steps to complete the transaction- The mandatory and conditional fields of the transaction are explained in the procedure.

If a transaction contains multiple procedures, each procedure is explained. If some functionality is present in many transactions, this functionality is explained separately.

# **1.5 Related Information Sources**

For more information on Oracle Banking Digital Experience Release 17.2.0.0.0, refer to the following documents:

- Oracle Banking Digital Experience Licensing Guide
- Oracle Banking Digital Experience Installation Manuals

# 2. System Configuration

System configuration is an administrative maintenance to define the details required to set up the system.

Post successful installation of OBDX i.e. once the Day 0 setup is done, the system administrator will have a wizard to define the configuration details required for the system setup.

Following are the components that can be defined as part of system configuration.

- Host Details
- Bank Details
- Branch Details
- Module Details

As part of module details, the set of modules listed will be based on the host system selected.

#### Features supported in application

System Configuration allows the System Administrator to:

- Set-up Configuration
- View Configuration
- Edit Configuration

## How to reach here:

Dashboard > System Configuration

# 2.1 Set-up System Configuration – Host System UBS

Once the OBDX installation is complete, the system administrator will login into the system and he/she will have a configuration wizard to define the details required for setup.

System configuration is a onetime setup and once defined, the administrator can view/edit the details.

## To set-up the system configuration:

- The Administrator logins in to the application using valid login credentials.
- The System Configuration screen with welcome note is displayed.

## **System Configuration**

| $\equiv $ $2igBank$                                                                      | ९ 🖂 🖞 Logout |
|------------------------------------------------------------------------------------------|--------------|
| System Configuration                                                                     |              |
|                                                                                          |              |
| Welcome to System Setting Configuration                                                  |              |
| This wizard gives you a quick and easy method to configure the System.                   |              |
|                                                                                          |              |
| LIDC (Link served Deviderers)                                                            | ^            |
| Ubis (Universal Banking System)                                                          |              |
| Get Started Just keep clicking Next until you finish.                                    | ^            |
| Copyright ZigBank Ltd. All Rights Reserved   Security Information   Terms and Conditions |              |

#### **Field Description**

#### Field Name Description

Select Host You need to select the host system for the channel banking platform.

- Select the host from the list to get started with system configuration set up.
- Click Get Started. The System Configuration Basic Details screen is displayed.

# 2.1.1 System Configuration – Basic Details

| ≡ 💋 ZigBank          |                                                                                          |                |                         |      | ٩ |  | 🖒 Logout |
|----------------------|------------------------------------------------------------------------------------------|----------------|-------------------------|------|---|--|----------|
| System Configuration |                                                                                          |                |                         |      |   |  |          |
| > Basic Details      | Web Server Host                                                                          | UBS            | Web Server Port         | 9004 |   |  |          |
| > Host Details       | Application Server Host                                                                  | 10.184.134.224 | Application Server Port | 9001 |   |  |          |
| > Bank Details       |                                                                                          |                |                         |      |   |  |          |
| > Branch Details     |                                                                                          |                |                         |      |   |  |          |
| > Module             |                                                                                          |                |                         |      |   |  |          |
|                      |                                                                                          |                |                         |      |   |  |          |
| Next Cancel          |                                                                                          |                |                         |      |   |  |          |
|                      |                                                                                          |                |                         |      |   |  |          |
|                      |                                                                                          |                |                         |      |   |  |          |
|                      | Copyright ZigBank Ltd. All Rights Reserved   Security Information   Terms and Conditions |                |                         |      |   |  |          |

| Field Name              | Description                                       |
|-------------------------|---------------------------------------------------|
| Web Server Host         | Specify the web-server host.                      |
| Web Server Port         | Enter the web server port number.                 |
| Application Server Host | Enter the address of the application server host. |
| Application Server Port | Enter the application server port number          |

- In the Web Server Host field, enter the host name of the web server.
- In the **Web Server Port** field, enter the port number of the web server.
- In the Application Server Host field, enter the address of the application server host.
- In the **Application Server Port** field, enter the port number of the application server port.
- Click Next. The System Configuration Host Details screen appears. OR Click Cancel to cancel the setup process.

# 2.1.2 System Configuration – Host Details

| ≡ 💋 ZigBank                                                                              |                         |                |              | م    | ⊾ 🖉 Logout |
|------------------------------------------------------------------------------------------|-------------------------|----------------|--------------|------|------------|
| System Configuration                                                                     |                         |                |              |      |            |
| ✓ Basic Details                                                                          | Host Name               | UBS            | Host Version | 12.3 | ~          |
| > Host Details                                                                           | Gateway IP              | 10.184.134.224 | Port         | 9004 |            |
| > Bank Details                                                                           |                         |                |              |      |            |
| > Branch Details                                                                         | Channel                 | IB             |              |      |            |
| > Module                                                                                 | Check Host Availability |                |              |      |            |
|                                                                                          |                         |                |              |      |            |
| Previous Next Cancel                                                                     |                         |                |              |      |            |
|                                                                                          |                         |                |              |      |            |
|                                                                                          |                         |                |              |      |            |
| Copyright ZigBank Ltd. All Rights Reserved   Security Information   Terms and Conditions |                         |                |              |      |            |

| Field Name                                                           | Description                                                                |  |  |  |  |
|----------------------------------------------------------------------|----------------------------------------------------------------------------|--|--|--|--|
| Host Name                                                            | The host system as selected for the channel banking platform is displayed. |  |  |  |  |
| Host Version                                                         | Select the version number of the host system.                              |  |  |  |  |
| Gateway IP                                                           | Specify the Gateway IP of the selected host system.                        |  |  |  |  |
| Port                                                                 | Specify the port for the host system.                                      |  |  |  |  |
| Channel                                                              | Specify the channel as 'IB' to access the application.                     |  |  |  |  |
| • From the <b>Host Version</b> list, select the version of the host. |                                                                            |  |  |  |  |
| • In the Gat                                                         | eway IP field, enter the default gateway IP address.                       |  |  |  |  |

- In the **Port** field, enter the port id.
- In the **Channel** field, enter the channel to access the application.
- Click the <u>Check Host Availability</u> link to check the host availability. The message of successful testing appears.
- Click Next. The System Configuration Bank Details screen appears. OR
   Click Previous to go to the previous screen.
   OR
   Click Cancel to cancel the setup process.

# 2.1.3 System Configuration – Bank Details

| ≡ 💋ZigBank           |                          |                                            |                       | ٩            | 図 ( | t Logout |
|----------------------|--------------------------|--------------------------------------------|-----------------------|--------------|-----|----------|
| System Configuration |                          |                                            |                       |              |     |          |
| ✓ Basic Details      | Bank Code                | 001                                        | Bank Group Code       | OBPGRP       |     |          |
| ✓ Host Details       | Bank Name                | OBP Demo bank                              | Bank Short Name       | OBP          |     |          |
| > Bank Details       | Address Line 1           | 34th Floor, Park Street                    | Address Line 2        |              |     |          |
| > Branch Details     | Address Line 3           | MELBOURNE                                  | Country               | AUSTRALIA    | ~   |          |
| > Module             | Zip Code                 | 30001                                      | Allowed Account Types | Conventional |     |          |
|                      | Bank Currency            | Euro 🗸                                     |                       | ✓ Islamic    |     |          |
| Previous Next        | Cancel                   |                                            |                       |              |     |          |
|                      |                          |                                            |                       |              |     | ^        |
|                      | Copyright ZigBank Ltd. / | All Rights Reserved   Security Information | Terms and Conditions  |              |     |          |

| Field Name            | Description                                                                                                 |
|-----------------------|----------------------------------------------------------------------------------------------------|
| Bank Code             | Enter unique code to identify the bank.                                                                     |
| Bank Group Code       | Enter the Bank Group Code.                                                                                  |
| Bank Name             | Enter the name of the bank.                                                                                 |
| Bank Short Name       | Enter the short name of the bank.                                                                           |
| Address - Line 1 - 3  | Enter the address details of the bank.                                                                      |
| Country               | Enter the country in which the bank is located/headquartered.                                               |
| ZIP Code              | Enter the zip code of the bank.                                                                             |
| Allowed Account Types | Select the allowed account types applicable for the bank.<br>The options can be:<br>Conventional<br>Islamic |
| Bank Currency         | Specify the default currency applicable for the bank.                                                       |
|                       |                                                                                                    |

- In the **Bank Code** field, enter the code of the bank.
- In the **Bank Group Code** field, enter the group code of the bank.
- In the **Bank Name** field, enter the name of the bank.

- In the Bank Short Name field, enter the short name of the bank.
- In the **Address Line 1-3** field, enter the address details of the bank
- From the **Country** list, select the country in which the bank is located.
- In the **ZIP Code** field, enter the city/ zip code where bank is located.
- Select the Allowed Account Types check box. You can select Conventional / Islamic / Both
- Click Next. The System Configuration Branch Details screen appears.

OR Click **Previous** to go to the previous screen.

OR

Click **Cancel** to cancel the setup process.

## 2.1.4 System Configuration – Branch Details

| ≡ 💋 ZigBank          |                                 |                                    |                      | 🔍 🖂 🖒 Logout          |
|----------------------|---------------------------------|------------------------------------|----------------------|-----------------------|
| System Configuration |                                 |                                    |                      |                       |
| ✓ Basic Details      | Bank Code                       | 001                                | Branch Code          | AT3                   |
| ✓ Host Details       | Home Branch                     | AT3                                | Local Currency       | Australian Dollar 🗸 🗸 |
| ✓ Bank Details       | Calculation Currency            | Euro 🗸                             | Region               | SEPA V                |
| > Branch Details     |                                 |                                    |                      |                       |
| > Module             |                                 |                                    |                      |                       |
|                      |                                 |                                    |                      |                       |
| Previous Next Cancel | l                               |                                    |                      |                       |
|                      |                                 |                                    |                      |                       |
|                      |                                 |                                    |                      |                       |
|                      | Copyright ZigBank Ltd. All Righ | ts Reserved   Security Information | Terms and Conditions |                       |

| Field Name              | Description                                                                                                    |
|-------------------------|----------------------------------------------------------------------------------------------------|
| Bank Code               | Enter the unique code to identify the bank. You should specify the same bank code as specified in the previous section |
| Branch Code             | Enter the bank branch code.                                                                                            |
| Home Branch             | Specify the home branch for the bank.                                                                                  |
| Local Currency          | Select the local currency applicable for the bank.                                                                     |
| Calculation<br>Currency | Select the calculation currency applicable for the bank.                                                               |

| Field Name                                          | Description |
|-----------------------------------------------------|-------------|
| RegionSelect the region of payment.The options are: |             |
|                                                     | • India     |
|                                                     | • UK        |
|                                                     | • SEPA      |

- In the **Bank Code** field, enter the code of the bank.
- In the **Branch Code** field, enter the code of the bank branch.
- In the Home Branch field, enter the code of the home branch of the bank.
- From the Local Currency list, select the local currency of the bank.
- From the **Calculation Currency** list, select the calculation currency of the bank.
- From the **Region** list, select the appropriate region for payments.
- Click Next. The System Configuration Module Payments screen appears. OR Click Previous to go to the previous screen. OR

Click Cancel to cancel the setup process.

| 2.1.5 | System Configuration – Module - Payments |
|-------|------------------------------------------|
|       |                                          |

| ≡  | ≡ 💋 ZigBank          |                                                                                         |                                          |                                  | <b>∿</b> ⊠ | 🖒 Logout |   |
|----|----------------------|-----------------------------------------------------------------------------------------|------------------------------------------|----------------------------------|------------|----------|---|
| Sy | rstem Configuration  |                                                                                         |                                          |                                  |            |          |   |
|    | ✓ Basic Details      | Payment URL Configuration                                                               |                                          |                                  |            |          |   |
|    | ✓ Host Details       | Exvernal Payment Redirection URL http://ofss310655.in.oracle.com:7778/retail/pages/mode |                                          | 78/retail/pages/model-bank.html? |            |          |   |
|    | ✓ Bank Details       | http://www.com/com/com/com/com/com/com/com/com/com/                                     | ttp://ofss310655.in.oracle.com:77        | 78/index/pages/model-bank.html?  |            |          |   |
|    | ✓ Branch Details     | Currency Linkage Configuration                                                          |                                          |                                  |            |          |   |
|    | ✓ Module             | International Fund Transfer Later                                                       | Euro × Great Britain Pound ×             |                                  |            |          |   |
|    | > Payments           | International Draft EURO X Great Britain Pound X                                        |                                          | ×                                |            |          |   |
|    | > Bulk Transactions  |                                                                                         |                                          |                                  |            |          | ^ |
|    | > Alerts             | Product Desciption                                                                      |                                          |                                  |            |          |   |
|    | > BRAND              | Self Fund Transfer                                                                      | Product Category<br>OUPA                 | Product Code<br>BKOP             |            |          |   |
|    | Common Modules       | Internal Fund Transfer                                                                  | OUPA                                     | вкор                             |            |          |   |
|    |                      | External Fund Transfer                                                                  | OUPA                                     | ВКОР                             |            |          |   |
|    |                      | Domestic Fund Transfer OUPA OPEX                                                        |                                          | OPEX                             |            |          |   |
|    |                      | Internal Fund Transfer - Standing Instruction (SI) OUPA BKOP                            |                                          |                                  |            | ~        |   |
|    |                      | Peer to Peer Payment OUPA PBOP                                                          |                                          |                                  |            |          |   |
|    |                      | Self Fund Transfer - Standing Instruction (SI)                                          | OUPA                                     | ВКОР                             |            |          |   |
|    |                      | Bill Payment POUP BPAT                                                                  |                                          |                                  |            |          |   |
|    |                      | Domestic Fund Transfer - NEFT OUPA OPFC                                                 |                                          |                                  |            |          |   |
|    |                      | Domestic Fund Transfer - Standing Instructio                                            | n (NEFT) FCOK                            | OPFC                             |            |          |   |
|    |                      | Domestic Fund Transfer - RTGS                                                           | OUFD                                     | OPFD                             |            |          |   |
|    |                      | Domestic Fund Transfer - RTGS (SI)                                                      | OUFD                                     | OPFD                             |            |          |   |
|    |                      | International Draft                                                                     | MCKP                                     |                                  |            |          |   |
|    |                      | International Fund Transfer                                                             | FTOC                                     |                                  |            |          | ^ |
|    |                      | Peer to Peer External Payment                                                           | PFOU                                     | P2PF                             |            |          |   |
|    |                      | Peer to Peer Internal Payment PFOU PBKO                                                 |                                          | РВКО                             |            |          |   |
|    |                      | SEPA Credit Payment COPC OOPC                                                           |                                          |                                  |            |          |   |
|    |                      | SEPA Credit Payment (SI) OUPA SOPC                                                      |                                          |                                  |            |          |   |
|    |                      | SEPA Direct Debit Payments NOUC SOCC                                                    |                                          |                                  |            |          |   |
|    |                      | SEPA Direct Debit Payments (SI)                                                         | сосс                                     | SOUC                             |            |          |   |
|    |                      |                                                                                         |                                          |                                  |            |          |   |
|    | Previous Next Cancel |                                                                                         |                                          |                                  |            |          |   |
|    |                      | -                                                                                       |                                          |                                  |            |          |   |
|    |                      | Copyright ZigBank Ltd. All Rights Reserved   Secu                                       | urity Information   Terms and Conditions | 1                                |            |          |   |

| Field Name                           | Description                                                                                               |  |  |  |  |
|--------------------------------------|----------------------------------------------------------------------------------------------------|--|--|--|--|
| Payment URL Configuration            |                                                                                                    |  |  |  |  |
| External Payment<br>Redirection URL  | Enter the URL for external payments.                                                                      |  |  |  |  |
| Claim Payment URL                    | Enter the claim payment URL for the beneficiary to claim money transferred by the initiator.              |  |  |  |  |
| Currency Linkage Config              | uration                                                                                                   |  |  |  |  |
| International Fund<br>Transfer       | Specify the currencies that are applicable for international fund transfer transactions.                  |  |  |  |  |
| International Fund<br>Transfer Later | Specify the currencies that are applicable for international fund transfer transactions on a later date.  |  |  |  |  |
| International Draft                  | Specify the currencies that are applicable for international draft transactions.                          |  |  |  |  |
| Product Description                  | It will have a list of payment transactions against which the product category and code can be specified. |  |  |  |  |
| Product Category                     | Specify the product category against the required transactions.                                           |  |  |  |  |
| Product Code                         | Specify the product code against the required transactions.                                               |  |  |  |  |

- In the External Payment Redirection URL field, enter the web address.
- In the **Claim Payment URL** field, enter the URL to claim the payments by the beneficiary that were transferred by the initiator.
- In the **Currency Linkage Configuration** section, enter the currencies for International Fund Transfer, International Fund Transfer (Pay Later) and International Draft transactions.
- In the **Product Description** section, enter the Product Category and Product Code against the required transactions list.
- Click Next. The System Configuration Module Bulk Transactions screen appears. OR
   Click Previous to go to the previous screen.
   OR
   Click Cancel to cancel the setup process.

| System Configuration |                    |                                |  |                                       |
|----------------------|--------------------|--------------------------------|--|---------------------------------------|
| ✓ Basic Details      | Work Area Path     | /home/develops/obdx/fileupload |  |                                       |
| ✓ Host Details       | Response File Path | /home/develops/obdx/fileupload |  |                                       |
| ✓ Bank Details       |                    |                                |  |                                       |
| ✓ Branch Details     |                    |                                |  |                                       |
| ∽ Module             |                    |                                |  |                                       |
| > Payments           |                    |                                |  |                                       |
| > Bulk Transactions  |                    |                                |  |                                       |
| > Alerts             |                    |                                |  | · · · · · · · · · · · · · · · · · · · |
| > BRAND              |                    |                                |  |                                       |
| > Common Modules     |                    |                                |  |                                       |
|                      |                    |                                |  |                                       |
|                      |                    |                                |  |                                       |
| Previous Next Cancel |                    |                                |  |                                       |

# 2.1.6 System Configuration – Module – Bulk Transactions

#### **Field Description**

| Field Name         | Description                                           |
|--------------------|-------------------------------------------------------|
| Work Area Path     | Specify the work area path for bulk transactions.     |
| Response File Path | Specify the response file path for bulk transactions. |
| Response File Path | Specify the response file path for bulk transactions. |

- In the Work Area Path field, enter the path of the working area.
- In the Response File Path field, enter the path of the response file.
- Click Next. The System Configuration Module Alerts screen appears. OR Click Previous to go to the previous screen. OR Click Cancel to cancel the setup process.

**Note**: The user needs to ensure that there is a corresponding folder for bulk files created on the file server at the specified file path.

# 2.1.7 System Configuration – Module – Alerts

| ≡ 💋 ZigBank          |                                  | ٩                                                      | 🖰 Logout |   |
|----------------------|----------------------------------|--------------------------------------------------------|----------|---|
| System Configuration |                                  |                                                        |          |   |
| ✓ Basic Details      | Server Name                      | internal-mail-router.oracle.com                        |          |   |
| ✓ Host Details       | Port                             | 25                                                     |          |   |
| ✓ Bank Details       | Sender Email Address             | OBPalert_emerald_me@oracle.com                         |          |   |
| ✓ Branch Details     |                                  |                                                        |          |   |
| ✓ Module             | Recipient Email Address          |                                                        |          |   |
| > Payments           | Authentication Required :        |                                                        |          |   |
| > Bulk Transactions  | Username                         | Nelson                                                 |          | ^ |
| > Alerts             | Password                         |                                                        |          |   |
| > Common Modules     | Send Test Email                  |                                                        |          |   |
|                      |                                  |                                                        |          |   |
| Previous Next Cancel |                                  |                                                        |          |   |
|                      | Copyright ZigBank Ltd. All Right | Reserved   Security Information   Terms and Conditions |          |   |

## **Field Description**

| Field Name                 | Description                                                                                                    |
|----------------------------|----------------------------------------------------------------------------------------------------|
| Server Name                | Enter the name of the server.                                                                                          |
| Port                       | Enter the port number                                                                                                  |
| Sender Email<br>Address    | Specify the email address from which alerts will be sent to the recipients.                                            |
| Recipient Email<br>Address | Specify the email address of recipient for testing purpose.                                                            |
| Authentication<br>Required | Select the check box, if authentication is required.                                                                   |
| User Name                  | Specify the user name of the user if mapped to the sender email address. It could be the same as sender email address. |
| Password                   | Enter the password corresponding to the user name.                                                                     |
| Send Test Email            | Click to trigger and test the alert configuration by sending test email to the defined recipient email address.        |

• In the Server Name field, enter the name of the mail server.

• In the **Port** field, enter the port id.

- In the **Sender Email Address** field, enter the email address of the sender which needs to appear when emails are sent to the recipient.
- In the User Name and Password field, enter the user name and password.
- Select the Send Test Email check box, to send a test email.
- Click Next. The System Configuration Module BRAND screen appears.
   OR

Click **Previous** to go to the previous screen. OR

Click **Cancel** to cancel the setup process.

# 2.1.8 System Configuration – Module – BRAND

| ≡ 💋ZigBank           |                                |                                                            | ٩ |   |
|----------------------|--------------------------------|------------------------------------------------------------|---|---|
| System Configuration |                                |                                                            |   |   |
| ✓ Basic Details      | Content Publisher URL          | http://ofss310720.in.oracle.com:2017/publisher             |   |   |
| ✓ Host Details       | Brand Base URL                 | http://ofss310720.in.oracle.com:8080/brand                 |   |   |
| ✓ Bank Details       |                                |                                                            |   |   |
| ✓ Branch Details     |                                |                                                            |   |   |
| ∽ Module             |                                |                                                            |   |   |
| > Payments           |                                |                                                            |   |   |
| > Bulk Transactions  |                                |                                                            |   | ^ |
| > Alerts             |                                |                                                            |   |   |
| > BRAND              |                                |                                                            |   |   |
| Common Modules       |                                |                                                            |   |   |
|                      |                                |                                                            |   |   |
| Previous Next Cancel |                                |                                                            |   |   |
|                      | Copyright ZigBank Ltd. All Rig | hts Reserved   Security Information   Terms and Conditions | _ |   |

| Field Name            | Description                             |
|-----------------------|-----------------------------------------|
| Content Publisher URL | Specify the URL for content publishing. |
| Brand Base URL        | Specify the Brand Base URL.             |

- In the Content Publisher URL field, enter the URL for content publishing.
- In the Brand Base URL field, enter the brand base URL.
- Click Next. The System Configuration Module Common Modules screen appears. OR Click Previous to go to the previous screen.

OR

Click Cancel to cancel the setup process.

| System ( | Configuration       |                   |                                                                  |  |  |
|----------|---------------------|-------------------|------------------------------------------------------------------|--|--|
|          | ✓ Basic Details     | Batch Request URL | http://ofss310655.in.oracle.com:7778/index/pages/model-bank.html |  |  |
|          | ✓ Host Details      |                   |                                                                  |  |  |
|          | ✓ Bank Details      |                   |                                                                  |  |  |
|          | ✓ Branch Details    |                   |                                                                  |  |  |
|          | ∨ Module            |                   |                                                                  |  |  |
|          | > Payments          |                   |                                                                  |  |  |
|          | > Bulk Transactions |                   |                                                                  |  |  |
|          | > Alerts            |                   |                                                                  |  |  |
|          | > BRAND             |                   |                                                                  |  |  |
|          | > Common Modules    |                   |                                                                  |  |  |
|          |                     |                   |                                                                  |  |  |
|          | Previous Save Car   | ncel              |                                                                  |  |  |
|          |                     |                   |                                                                  |  |  |

# 2.1.9 System Configuration – Module – Common Modules

## **Field Description**

| Field Name        | Description                                   |
|-------------------|-----------------------------------------------|
| Batch Request URL | Specify the URL for batch request processing. |

- Enter the Batch Request URL.
- Click Save to save the entered details. OR Click Previous to go to the previous screen. OR Click Cancel to cancel the setup process.
- The System Configuration Review screen appears. Verify the details and click Confirm.
   OR
   OR

Click **Cancel** to cancel the setup process.

The success message of saving the system configuration appears along with the status.

# 2.2 System Configuration – View and Edit

Using this option the system administrator can view and edit the system configuration details that have already been created.

## 2.2.1 System Configuration - Basic Details - View

Using this option system administrator can view and edit the basic details of the system.

#### To view the basic details of the system:

• Click on **System Configuration** option on the dashboard and navigate to the basic details. The default option is **'View'**.

#### **Basic Details - View**

| ≡ 💋ZigBank           |                               |                                                             | ۹ ۱                     | ⊠ () Logout |
|----------------------|-------------------------------|-------------------------------------------------------------|-------------------------|-------------|
| System Configuration |                               |                                                             |                         |             |
| ✓ Basic Details      | Web Server Host               | http://ofss310655:7778/index/bank.html                      | Web Server Port         | 7778        |
| ✓ Host Details       | Application Server Host       | http://ofss310655:7778/index/bank.html                      | Application Server Port | 1200        |
| ✓ Bank Details       |                               |                                                             |                         |             |
| ✓ Branch Details     |                               |                                                             |                         |             |
| ✓ Module             |                               |                                                             |                         |             |
| Edit Cancel          |                               |                                                             |                         |             |
|                      |                               |                                                             |                         |             |
|                      | Copyright ZigBank Ltd. All Ri | ghts Reserved   Security Information   Terms and Conditions |                         |             |

#### **Field Description**

| Field Name              | Description                                   |
|-------------------------|-----------------------------------------------|
| Web Server Host         | Displays the web server host details.         |
| Web Server Port         | Displays the port of the web server.          |
| Application Server Host | Displays the application server host details. |
| Application Server Port | Displays the port of the application server.  |

 Click Edit to edit the Basic Details. The System Configuration - Basic Details screen appears in editable form.

# 2.2.2 System Configuration - Basic Details - Edit

Using this option, system administrator can edit the basic details.

To edit the basic details:

 In the System Configuration - Basic Details screen, click Edit. The System Configuration - Basic Details screen appears in editable form. OR

Click Cancel to cancel the transaction.

# **Basic Details - Edit**

| ≡ 💋 ZigBank                                                                                           |                                            |                                                          |                                            | ٩    | 🖾 🖒 Logout |
|----------------------------------------------------------------------------------------------------|--------------------------------------------|----------------------------------------------------------|--------------------------------------------|------|------------|
| System Configuration                                                                                  |                                            |                                                          |                                            |      |            |
| <ul> <li>Basic Details</li> <li>Host Details</li> <li>Bank Details</li> <li>Branch Details</li> </ul> | Web Server Host<br>Application Server Host | http://ofss310655:7778/ind<br>http://ofss310655:7778/ind | Web Server Port<br>Application Server Port | 7778 |            |
| Save Cancel                                                                                           |                                            |                                                          |                                            |      |            |
|                                                                                                    | Copyright ZigBank Ltd. All Rights          | s Reserved   Security Information   Te                   | rms and Conditions                         |      |            |

| Field Name              | Description                                                          |
|-------------------------|----------------------------------------------------------------------|
| Web Server Host         | Displays the web server host details and available for edit.         |
| Web Server Port         | Displays the port of the web server and available for edit.          |
| Application Server Host | Displays the application server host details and available for edit. |
| Application Server Port | Displays the port of the application server and available for edit.  |

- In the **Web Server** Host field, edit the host name of the web server if required.
- In the **Web Server Port** field, edit the port number of the web server if required.
- In the **Application Server Host** field, edit the host name of the application server if required.
- In the **Application Server Port** field, edit the port number of the application server if required.
- Click Save to save the changes. OR Click Cancel to cancel the transaction.

• The System Configuration - Basic Details - Review screen appears. Verify the details, and click Confirm.

OR Click **Cancel** to cancel the transaction. OR Click the Bank Details, Branch Details or Module tabs to view and edit the respective details if required.

• The screen with success message of saving the system configuration along with the status appears. Click **OK** to complete the transaction.

#### 2.2.3 System Configuration - Host Details - View

Using this option System Administrator maintains the host configuration. These details once defined can be viewed and edited using this transaction.

#### To view the host details:

• Click on **System Configuration** option on the dashboard and navigate to the host details tab. The default option is **'View'**.

#### **Host Details - View**

| ≡ 🌮 ZigBank                                                                              |            |                |              | (    | <b>२</b> , ⊠ <sup>451</sup> | 🖒 Logout |
|------------------------------------------------------------------------------------------|------------|----------------|--------------|------|-----------------------------|----------|
| System Configuration                                                                     |            |                |              |      |                             |          |
| ✓ Basic Details                                                                          | Host Name  | UBS            | Host Version | 12.3 |                             |          |
| ✓ Host Details                                                                           | Gateway IP | 10.184.134.224 | Port         | 9004 |                             |          |
| ✓ Bank Details                                                                           | Channel    | IB             |              |      |                             |          |
| ✓ Branch Details                                                                         |            |                |              |      |                             |          |
| ✓ Module                                                                                 |            |                |              |      |                             |          |
| Edit Cancel                                                                              |            |                |              |      |                             |          |
|                                                                                          |            |                |              |      |                             |          |
| Copyright ZigBank Ltd. All Rights Reserved   Security Information   Terms and Conditions |            |                |              |      |                             |          |

| Field Name   | Description                                             |
|--------------|---------------------------------------------------------|
| Host Name    | Displays the host name of the channel banking platform. |
| Host Version | Displays the host version of the channel platform.      |
| Gateway IP   | Displays the Gateway IP of the selected host system.    |
| Port         | Displays the port of the host system.                   |

| Field Name | Description                                     |
|------------|-------------------------------------------------|
| Channel    | Displays the channel to access the application. |

• Click Edit to edit the Host Details. The System Configuration - Host Details screen appears in editable form.

# 2.2.4 System Configuration - Host Details - Edit

Using this option, system administrator can edit the host details.

#### To edit the host details:

- In the System Configuration Host Details screen, click Edit. The System Configuration
   Host Details screen appears in editable form.
  - OR

Click **Cancel** to cancel the transaction.

# Host Details - Edit

| ≡ 💋ZigBank           |                        |                                         |                             |      | Q, ⊠ <sup>451</sup> O⊔ogout |
|----------------------|------------------------|-----------------------------------------|-----------------------------|------|-----------------------------|
| System Configuration |                        |                                         |                             |      |                             |
| ✓ Basic Details      | Host Name              | UBS                                     | Host Version                | 12.3 | ~                           |
| ✓ Host Details       | Gateway IP             | 10.184.134.224                          | Port                        | 9004 |                             |
| ✓ Bank Details       |                        | _                                       |                             |      |                             |
| ✓ Branch Details     | Channel                | IB                                      |                             |      |                             |
| ✓ Module             | Check Host Availabilit | γ.                                      |                             |      |                             |
|                      |                        |                                         |                             |      |                             |
| Save Cancel          |                        |                                         |                             |      |                             |
|                      |                        |                                         |                             |      |                             |
|                      |                        |                                         |                             |      |                             |
|                      | Copyright ZigBank Ltd. | All Rights Reserved   Security Informat | tion   Terms and Conditions |      |                             |

| Field Name   | Description                                                                 |
|--------------|-----------------------------------------------------------------------------|
| Host Name    | Displays the host name of the channel banking platform.                     |
| Host Version | Displays the host version of the channel platform and available for edit.   |
| Gateway IP   | Displays the Gateway IP of the selected host system and available for edit. |
| Port         | Displays the port of the host system and available for edit.                |

| Field Name                 | Description                                     |
|----------------------------|-------------------------------------------------|
| Channel                    | Displays the channel to access the application. |
| Check Host<br>Availability | Click to check if the Host is available.        |

- From the **Host Version** list, select the version of the host, if required.
- In the Gateway IP field, edit the gateway IP address of the host.
- In the **Port** field, edit the port number of the server.
- In the Channel field, edit the channel to access the application.
- Click the <u>Check Host Availability</u> link to check the host availability. The message of successful testing appears.
- Click Save to save the changes. OR
   Click Cancel to cancel the transaction.
- The System Configuration Host Details Review screen appears. Verify the details, and click Confirm.
  - OR

Click **Cancel** to cancel the transaction.

OR

Click the Bank Details, Branch Details or Module tabs to view and edit the respective details if required.

• The screen with success message of saving the system configuration along with the status appears. Click **OK** to complete the transaction.

#### 2.2.5 System Configuration - Bank Details - View

Using this option System Administrator maintains the bank details. These details once defined can be viewed and edited using this transaction.

To view the bank details:

Click on System Configuration option on the dashboard and navigate to the bank details tab. The default option is 'View'.

# **Bank Details - View**

| ≡ 💋 ZigBank          |                                  |                                        |                       | Q            | ⊠ <sup>451</sup> ⊕Logout |   |
|----------------------|----------------------------------|----------------------------------------|-----------------------|--------------|--------------------------|---|
| System Configuration |                                  |                                        |                       |              |                          |   |
| ✓ Basic Details      | Bank Code                        | 000                                    | Bank Group Code       | OBPGRP       |                          |   |
| ✓ Host Details       | Bank Name                        | OBP Demo Bank                          | Bank Short Name       | OBP          |                          |   |
| ✓ Bank Details       | Address Line 1                   | 35th floor, 500 Bourke                 | Address Line 2        |              |                          |   |
| ✓ Branch Details     | Address Line 3                   | Street                                 | Country               | AU           |                          |   |
| ✓ Module             | Zip Code                         | 3000                                   | Allowed Account Types | Conventional |                          |   |
|                      |                                  |                                        |                       | ✓ Islamic    |                          |   |
|                      | Bank Currency                    | GBP                                    |                       |              |                          | ~ |
|                      |                                  |                                        |                       |              |                          |   |
| Edit Cancel          |                                  |                                        |                       |              |                          |   |
|                      | Copyright ZigBank Ltd. All Right | ts Reserved   Security Information   T | erms and Conditions   |              |                          | ^ |

## **Field Description**

| Field Name            | Description                                                                                        |
|-----------------------|----------------------------------------------------------------------------------------------------|
| Bank Code             | Displays the bank code as defined                                                                  |
| Bank Group Code       | Displays the bank group code as defined.                                                           |
| Bank Name             | Displays the name of the bank as defined.                                                          |
| Bank Short Name       | Displays the short name of the bank as defined.                                                    |
| Address - Line 1 - 3  | Displays the address of the bank as defined.                                                       |
| Country               | Displays the country of the bank.                                                                  |
| ZIP Code              | Displays the ZIP code of the bank.                                                                 |
| Allowed Account Types | Displays the allowed account types as defined.<br>The options could be:<br>Conventional<br>Islamic |
| Bank Currency         | Displays the applicable bank currency.                                                             |

• Click Edit to modify the Bank Details. The System Configuration - Bank Details screen appears in editable form.

# 2.2.6 System Configuration - Bank Details - Edit

Using this option, system administrator can edit the bank details.

#### To edit the bank details:

- In the System Configuration screen, click Bank Details tab. The System Configuration Bank Details screen appears.
- In the System Configuration Bank Details screen, click Edit. The System Configuration - Bank Details screen appears in editable form. OR

Click Cancel to cancel the transaction.

## Bank Details - Edit

| ≡ 🥏 ZigBank          |                   |                                                      |                       | ٩            | <mark>451</mark><br>⋈ |   |
|----------------------|-------------------|------------------------------------------------------|-----------------------|--------------|-----------------------|---|
| System Configuration |                   |                                                      |                       |              |                       |   |
| ✓ Basic Details      | Bank Code         | 000                                                  | Bank Group Code       | OBPGRP       |                       |   |
| ✓ Host Details       | Bank Name         | OBP Demo Bank                                        | Bank Short Name       | OBP          |                       |   |
| ✓ Bank Details       | Address Line 1    | 35th floor, 500 Bourke Stree                         | Address Line 2        |              |                       |   |
| ✓ Branch Detail      | ls Address Line 3 |                                                      | Country               | AUSTRALIA    | ~                     |   |
| ✓ Module             | Zip Code          | 3000                                                 | Allowed Account Types | Conventional |                       |   |
|                      | Bank Currency     | Great Britain Pound 🛛 🗸                              |                       | V Islamic    |                       | ~ |
| Save Can             | ncel              |                                                      |                       |              |                       |   |
|                      | -                 |                                                      |                       |              |                       | ^ |
|                      | Copyright ZigBank | Ltd. All Rights Reserved   Security Information   Te | erms and Conditions   |              |                       |   |

| Field Name           | Description                                                            |
|----------------------|------------------------------------------------------------------------|
| Bank Code            | Displays the bank code as defined and available for edit               |
| Bank Group Code      | Displays the bank group code as defined and available for edit.        |
| Bank Name            | Displays the name of the bank as defined and available for edit.       |
| Bank Short Name      | Displays the short name of the bank as defined and available for edit. |
| Address - Line 1 – 3 | Displays the address of the bank as defined and available for edit.    |
| Country              | Displays the country of the bank and available for edit.               |
| ZIP Code             | Displays the ZIP code of the bank and available for edit.              |

| Field Name               | Description                                                           |
|--------------------------|-----------------------------------------------------------------------|
| Allowed Account<br>Types | Displays the allowed account types as defined and available for edit. |
|                          | The options could be:                                                 |
|                          | Conventional                                                          |
|                          | Islamic                                                               |
|                          | Both                                                                  |

Bank Currency Displays the applicable bank currency and available for edit.

- In the **Bank Code** field, edit the code of the bank.
- In the **Bank Group Code** field, edit the group code of the bank.
- In the **Bank Name** field, edit the name of the bank.
- In the **Bank Short Name** field, edit the short name of the bank.
- In the Address Line 1-3 field, edit the address of the bank.
- From the **Country** list, edit the country of the bank if required.
- In the **ZIP Code** field, edit the zip code of the bank if required.
- Select/ de-select the Allowed Account Types check box, to edit the selection, if required.
- Click Save to save the changes.
   OR

Click Cancel to cancel the transaction.

 The System Configuration - Bank Details - Review screen appears. Verify the details, and click Confirm.
 OR

Click **Cancel** to cancel the transaction.

OR

Click the Branch Details, Module or Host Details tabs to view and edit the respective details if required.

• The screen with success message of saving the system configuration along with the status appears. Click **OK** to complete the transaction.

# 2.2.7 System Configuration - Branch Details - View

Using this option System Administrator maintains the branch details. These details once defined can be viewed and edited using this transaction.

To view the branch details:

Click System Configuration option on the dashboard and navigate to the branch details tab. The default option is 'View'

# **Branch Details - View**

| = 💈          | ZigBank          |                                |                                     |                      |      | ବ୍କ ⊠ <sup>16</sup> ( <sup>1</sup> ) Logout |
|--------------|------------------|--------------------------------|-------------------------------------|----------------------|------|---------------------------------------------|
| System Confi | iguration        |                                |                                     |                      |      |                                             |
|              | ✓ Basic Details  | Bank Code                      | 000                                 | Branch Code          | AT3  |                                             |
|              | ✓ Host Details   | Home Branch                    | AT3                                 | Local Currency       | EUR  |                                             |
|              | ✓ Bank Details   | Calculation Currency           | EUR                                 | Region               | SEPA |                                             |
|              | ✓ Branch Details |                                |                                     |                      |      |                                             |
|              | ✓ Module         |                                |                                     |                      |      |                                             |
|              |                  |                                |                                     |                      |      |                                             |
|              | Edit Cancel      |                                |                                     |                      |      |                                             |
|              |                  |                                |                                     |                      |      |                                             |
|              |                  |                                |                                     |                      |      |                                             |
|              |                  |                                |                                     |                      |      |                                             |
|              |                  | Copyright ZigBank Ltd. All Rig | hts Reserved   Security Information | Terms and Conditions |      |                                             |

## **Field Description**

| Field Name           | Description                                                                                                    |
|----------------------|----------------------------------------------------------------------------------------------------|
| Bank Code            | Displays the unique code of the bank as defined.                                                                                      |
| Branch Code          | Displays the bank branch code as defined.                                                                                             |
| Home Branch          | Displays the home branch code as defined.                                                                                             |
| Local Currency       | Displays the local currency as defined.                                                                                               |
| Calculation Currency | Displays the calculation currency as defined.                                                                                         |
| Region               | <ul> <li>Displays the region of bank payments as defined.</li> <li>The options are: <ul> <li>India</li> <li>UK</li> </ul> </li> </ul> |

• SEPA

• Click Edit to edit the branch details. The System Configuration - Branch Details screen appears in editable form.

# 2.2.8 System Configuration - Branch Details - Edit

Using this option, system administrator can edit the branch details.

To edit the branch details:

- In the System Configuration screen, click Branch Details tab. The System Configuration
   Branch Details screen appears.
- In the System Configuration Branch Details screen, click Edit. The System Configuration - Branch Details screen appears in editable form. OR

Click **Cancel** to cancel the transaction.

#### **Branch Details - Edit**

| ≡ 💋 ZigBank          |                              |                                        |                      |      | ୍କ୍ ⊠ <sup>19</sup> (එ Logout |
|----------------------|------------------------------|----------------------------------------|----------------------|------|-------------------------------|
| System Configuration |                              |                                        |                      |      |                               |
| ✓ Basic Details      | Bank Code                    | 000                                    | Branch Code          | AT3  |                               |
| ✓ Host Details       | Home Branch                  | AT3                                    | Local Currency       | Euro | ~                             |
| ✓ Bank Details       | Calculation Currency         | Euro 🗸                                 | Region               | SEPA | ~                             |
| ✓ Branch Details     |                              |                                        |                      |      |                               |
| ✓ Module             |                              |                                        |                      |      |                               |
|                      |                              |                                        |                      |      |                               |
| Save Cancel          |                              |                                        |                      |      |                               |
|                      |                              |                                        |                      |      |                               |
|                      |                              |                                        |                      |      |                               |
|                      | Copyright ZigBank Ltd. All F | Rights Reserved   Security Information | Terms and Conditions |      |                               |

| Field Name              | Description                                                          |
|-------------------------|----------------------------------------------------------------------|
| Bank Code               | Displays the unique code of the bank as defined.                     |
| Branch Code             | Displays the bank branch code as defined and available for edit.     |
| Home Branch             | Displays the home branch code as defined and available for edit.     |
| Local Currency          | Displays the local currency as defined and available for edit.       |
| Calculation<br>Currency | Displays the calculation currency as defined and available for edit. |

| Field Name | Description                                                             |
|------------|-------------------------------------------------------------------------|
| Region     | Displays the region of bank payments as defined and available for edit. |
|            | The options are:                                                        |
|            | • India                                                                 |
|            | • UK                                                                    |
|            | • SEPA                                                                  |

- In the **Bank Code** field, edit the code of the bank.
- In the **Branch Code** field, edit the branch code of the bank.
- In the Home Branch field, edit the name of the home branch of the bank.
- From the Local Currency list, select the local currency of the bank branch.
- From the **Calculation Currency** list, select the calculation currency of the bank branch.
- From the **Region** list, select the appropriate region.
- Click Save to save the changes. OR Click Cancel to cancel the transaction.
- The System Configuration Branch Details Review screen appears. Verify the details, and click Confirm. OR

Click **Cancel** to cancel the transaction.

OR

Click the Branch Details, Module or Host Details tabs to view and edit the respective details if required.

• The screen with success message of saving the system configuration along with the status appears. Click **OK** to complete the transaction.

#### 2.2.9 System Configuration - Module

The basic modules corresponding to the selected host, which is required to run the application are defined and configured by system administrator.

The modules are included depending on the type of host selected.

Following modules are configured:

- Payments
- Bulk Transactions
- Alerts
- BRAND

# 2.2.10 System Configuration - Module - Payments - View

Using this option, the system administrator maintains the payment module configurations. These details once defined can be viewed and edited using this transaction.

To view the payment details:

Click system configuration option on the dashboard and navigate to the payments details tab. The default option is 'View'

#### Module - Payments - View

| ≡ <b>%</b> Z   | igBank                             |                                                        |               |                               |                             | Q      | 451<br>🖂 |   |   |
|----------------|------------------------------------|--------------------------------------------------------|---------------|-------------------------------|-----------------------------|--------|----------|---|---|
| System Configu | uration                            |                                                        |               |                               |                             |        |          |   |   |
| -,             |                                    |                                                        |               |                               |                             |        |          |   |   |
|                | ✓ Basic Details                    | Payment URL Configuration                              |               |                               |                             |        |          |   |   |
|                | ✓ Host Details                     | Exyernal Payment Redirection URL                       | http://ofs    | s310655:7778/retail/pages/n   | nodel-bank.html?module=exte | ernal- |          |   |   |
|                | . A. Baak Datalla                  | Claim Payment I IPI                                    | payment       |                               |                             |        |          |   |   |
|                | <ul> <li>Bank Details</li> </ul>   | Claim Fayment OKL                                      | http://ofs    | s310655:7778                  |                             |        |          |   |   |
|                | <ul> <li>Branch Details</li> </ul> | Currency Linkage Configuration                         | 1             |                               |                             |        |          |   |   |
|                | ✓ Module                           | International Fund Transfer                            | GBP,INR,      | USD                           |                             |        |          |   |   |
|                | > Payments                         | International Fund Transfer Later                      | GBP,INR,      | USD                           |                             |        |          |   |   |
|                | ) Dulla Transactions               | International Draft                                    | CRRINE        |                               |                             |        |          |   |   |
|                | > Bulk Transactions                |                                                        | OBF,INK,      | 030                           |                             |        |          |   | ~ |
|                | > Alerts                           | Product Desciption                                     |               |                               |                             |        |          |   |   |
|                | > BRAND                            |                                                        |               | Product Category              | Product Code                |        |          |   |   |
|                | Common Modules                     | Self Fund Transfer                                     |               | OUPA                          | вкор                        |        |          |   |   |
|                |                                    | Internal Fund Transfer                                 |               | OUPA                          | вкор                        |        |          |   |   |
|                |                                    | External Fund Transfer                                 |               | OUPA                          | вкор                        |        |          |   |   |
|                |                                    | Domestic Fund Transfer                                 |               | OUPA                          | OPEX                        |        |          |   | ^ |
|                |                                    | Internal Fund Transfer - Standing Instructio           | on (SI)       | OUPA                          | вкор                        |        |          |   |   |
|                |                                    | Peer to Peer Payment                                   |               | POUP                          | PBPO                        |        |          |   |   |
|                |                                    | Self Fund Transfer - Standing Instruction (SI          | 1)            | OUPA                          | вкор                        |        |          |   |   |
|                |                                    | Bill Payment                                           |               | FCOK                          | BPAT                        |        |          |   |   |
|                |                                    | Domestic Fund Transfer - NEFT                          |               | OUFD                          | OPFC                        |        |          |   |   |
|                |                                    | Domestic Fund Transfer - Standing Instruct             | tion (NEFT    | ) OUFD                        | OPFC                        |        |          |   |   |
|                |                                    | Domestic Fund Transfer - RTGS                          |               | OUFD                          | OPFD                        |        |          |   |   |
|                |                                    | Domestic Fund Transfer - RTGS (SI)                     |               | OUFD                          | OPFD                        |        |          |   |   |
|                |                                    | International Draft                                    |               | MCKP                          |                             |        |          |   |   |
|                |                                    | International Fund Transfer                            |               | FTOC                          |                             |        |          |   | ^ |
|                |                                    | Peer to Peer External Payment                          |               | PFOU                          | P2PF                        |        |          |   |   |
|                |                                    | Peer to Peer Internal Payment                          |               | PFOU                          | PBKT                        |        |          |   |   |
|                |                                    | SEPA Credit Payment                                    |               | COPC                          | OOPC                        |        |          |   |   |
|                |                                    | SEPA Credit Payment (SI)                               |               | OUPA                          | SOPC                        |        |          |   |   |
|                |                                    | SEPA Direct Debit Payments                             |               | NOUC                          | SOCC                        |        |          |   |   |
|                |                                    | SEPA Direct Debit Payments (SI)                        |               | COCC                          | SOUC                        |        |          |   |   |
|                |                                    |                                                        |               |                               |                             |        |          |   |   |
|                | Edit Cancel                        |                                                        |               |                               |                             |        |          |   |   |
|                |                                    |                                                        |               |                               |                             |        |          |   |   |
|                |                                    | Copyright ZigBank Ltd. All Rights <u>Reserved  </u> Se | ecurity Infor | mation   Terms and Conditions |                             |        | _        | _ |   |

**Field Description** 

| Field Name                           | Description                                                                     |  |  |  |
|--------------------------------------|---------------------------------------------------------------------------------|--|--|--|
| Payment URL Configuration            |                                                                                 |  |  |  |
| External Payment<br>Redirection URL  | Displays the URL for external payments as defined.                              |  |  |  |
| Claim Payment URL                    | Displays the link as defined to claim money transferred by the initiator.       |  |  |  |
| Currency Linkage Configurat          | ion                                                                             |  |  |  |
| International Fund Transfer          | Displays the currency defined for international fund transfer now.              |  |  |  |
| International Fund Transfer<br>Later | Displays the currency to be used for international fund transfer on later date. |  |  |  |
| International Draft                  | Displays the currency defined for international draft.                          |  |  |  |
| Product Description                  | Displays the product description for each type of payment.                      |  |  |  |
| Product Category                     | Displays the product category defined for each payment transaction.             |  |  |  |
| Product Code                         | Displays the product code defined for each payment transaction.                 |  |  |  |

• Click Edit to edit the Payment Details. The System Configuration – Module - Payments screen appears in editable form.

#### 2.2.11 System Configuration - Module - Payments - Edit

Using this option, system administrator can edit the payment module details.

#### To edit the Payment module details:

- In the System Configuration screen, click Module tab. The System Configuration Module Payments screen appears.
- In the System Configuration Module- Payments screen, click Edit. The System Configuration – Module - Payments screen appears in editable form. OR

Click  $\ensuremath{\textbf{Cancel}}$  to cancel the transaction.

# Module - Payments - Edit

|            | ZigBank                          |                                                 |                                  | C                                | <b>√</b> ⊠− | 🖰 Logout |  |
|------------|----------------------------------|-------------------------------------------------|----------------------------------|----------------------------------|-------------|----------|--|
| System Cor | nfiguration                      |                                                 |                                  |                                  |             |          |  |
|            | ✓ Basic Details                  | Payment URL Configuration                       |                                  |                                  |             |          |  |
|            | ✓ Host Details                   | Exyernal Payment Redirection URL htt            | tp://ofss310655:7778/retail/page | s/model-bank.html?module=externa | al-paymei   |          |  |
|            |                                  | Claim Payment URL htt                           | tp://ofss310655:7778             |                                  |             |          |  |
|            | <ul> <li>Bank Details</li> </ul> | _                                               |                                  |                                  |             |          |  |
|            | ✓ Branch Details                 | Currency Linkage Configuration                  |                                  |                                  |             |          |  |
|            | ✓ Module                         | International Fund Transfer Later               | Great Britain Pound X            |                                  |             |          |  |
|            | > Payments                       |                                                 | Indian Rupee × US Dollar ×       |                                  |             |          |  |
|            | > Bulk Transactions              | International Draft                             | Creat Britain Dound ¥            |                                  |             |          |  |
|            | > Alerts                         |                                                 | Indian Rupee X US Dollar X       |                                  |             |          |  |
|            |                                  |                                                 |                                  |                                  |             |          |  |
|            | > BRAND                          | Product Desciption                              |                                  |                                  |             |          |  |
|            | > Common Modules                 | Self Fund Transfer                              | Product Category<br>OUPA         | BKOP                             |             |          |  |
|            |                                  | Internal Fund Transfer                          | OUPA                             | вкор                             |             |          |  |
|            |                                  | External Fund Transfer                          | OUPA                             | вкор                             |             |          |  |
|            |                                  | Domestic Fund Transfer                          | OUPA                             | OPEX                             |             |          |  |
|            |                                  | Internal Fund Transfer - Standing Instruction ( | SI) OUPA                         | вкор                             |             |          |  |
|            |                                  | Peer to Peer Payment                            | POUP                             | PBPO                             |             |          |  |
|            |                                  | Self Fund Transfer - Standing Instruction (SI)  | OUPA                             | вкор                             |             |          |  |
|            |                                  | Bill Payment                                    | FCOK                             | BPAT                             |             |          |  |
|            |                                  | Domestic Fund Transfer - NEFT                   | OUFD                             | OPFC                             |             |          |  |
|            |                                  | Domestic Fund Transfer - Standing Instruction   | (NEFT) OUFD                      | OPFC                             |             |          |  |
|            |                                  | Domestic Fund Transfer - RTGS                   | OUFD                             | OPFD                             |             |          |  |
|            |                                  | Domestic Fund Transfer - RTGS (SI)              | OUFD                             | OPFD                             |             |          |  |
|            |                                  | International Draft                             | МСКР                             |                                  |             |          |  |
|            |                                  | International Fund Transfer                     | FTOC                             |                                  |             |          |  |
|            |                                  | Peer to Peer External Payment                   | PFOU                             | P2PF                             |             |          |  |
|            |                                  | Peer to Peer Internal Payment                   | PFOU                             | РВКТ                             |             |          |  |
|            |                                  | SEPA Credit Payment                             | COPC                             | OOPC                             |             |          |  |
|            |                                  | SEPA Credit Payment (SI)                        | OUPA                             | SOPC                             |             |          |  |
|            |                                  | SEPA Direct Debit Payments                      | NOUC                             | SOCC                             |             |          |  |
|            |                                  |                                                 |                                  |                                  |             |          |  |

# **Field Description**

**Field Name** 

Description

Payment URL Configuration

| Field Name                           | Description                                                                                               |
|--------------------------------------|----------------------------------------------------------------------------------------------------|
| External Payment<br>Redirection URL  | Displays the URL for external payments as defined and available for edit.                                 |
| Claim Payment URL                    | Displays the link as defined to claim money transferred by the initiator and available for edit.          |
| Currency Linkage Configu             | uration                                                                                                   |
| International Fund<br>Transfer       | Displays the currency defined for international fund transfer now and available for edit.                 |
| International Fund<br>Transfer Later | Displays the currency to be used for international fund transfer<br>on later date and available for edit. |
| International Draft                  | Displays the currency defined for international draft and available for edit.                             |
| Product Description                  | Displays the product description for each type of payment.                                                |
| Product Category                     | Displays the product category defined for each payment transaction and available for edit.                |
| Product Code                         | Displays the product code defined for each payment transaction and available for edit.                    |

- In the External Payment Redirection URL field, edit the URL if required.
- In the Claim Payment URL field, edit the URL to claim the payments, if required.
- In the Currency Linkage Configuration section, edit/ delete the currencies required.
- In the **Product Description** section, edit the Product Category and Product Code, if required for Internal Fund Transfer, International Fund Transfer and International Draft.
- Click Save to save the changes. OR
   Click Cancel to cancel the transaction.
- The System Configuration Module Payments Review screen appears. Verify the details, and click Confirm.

OR

Click **Cancel** to cancel the transaction.

OR

Click the Host Details, Bank Details, Branch Details or Module tabs to view and edit the respective details if required.

• The screen with success message of saving the system configuration along with the status appears. Click **OK** to complete the transaction.

## 2.2.12 System Configuration - Module - Bulk Transactions - View

As part of bulk transactions option, the work area path and response file path of bulk transactions are defined.

#### To view the Bulk Transactions module details:

- In the System Configuration screen, click Module tab. The System Configuration Module screen appears.
- Click the Bulk Transactions tab. The System Configuration Module Bulk Transactions screen appears.

| ≡ 💋 ZigBank          |                                      |                                                              | ٩ | 451<br>M |       |
|----------------------|--------------------------------------|--------------------------------------------------------------|---|----------|-------|
| System Configuration |                                      |                                                              |   |          |       |
| ✓ Basic Details      | Work Area Path<br>Response File Path | /home/devops/obdx/fileupload<br>/home/devops/obdx/fileupload |   |          |       |
| ✓ Host Details       |                                      |                                                              |   |          |       |
| ✓ Bank Details       |                                      |                                                              |   |          |       |
| ✓ Branch Details     |                                      |                                                              |   |          |       |
| ✓ Module             |                                      |                                                              |   |          |       |
| > Payments           |                                      |                                                              |   |          |       |
| > Bulk Transactions  |                                      |                                                              |   |          |       |
| > Alerts             |                                      |                                                              |   |          | ^     |
| > BRAND              |                                      |                                                              |   |          |       |
| > Common Modules     |                                      |                                                              |   |          |       |
|                      |                                      |                                                              |   |          |       |
| Edit Cancel          |                                      |                                                              |   |          |       |
|                      |                                      |                                                              |   |          | <br>^ |
|                      | Copyright ZigBank Ltd. All Rig       | shts Reserved   Security Information   Terms and Conditions  |   |          |       |

#### Module - Bulk Transactions - View

#### **Field Description**

| Field Name         | Description                                            |  |
|--------------------|--------------------------------------------------------|--|
| Work Area Path     | Displays the work area path for bulk transactions.     |  |
| Response File Path | Displays the response file path for bulk transactions. |  |

• Click Edit to edit the Bulk Transactions details. The System Configuration - Bulk Transactions screen appears in editable form.

# 2.2.13 System Configuration - Module - Bulk Transactions - Edit

Using this option, system administrator can edit the Bulk Transactions module details.

#### To edit the Bulk Transactions module details:

- In the System Configuration screen, click Module tab. The System Configuration Module screen appears.
- Click the Bulk Transactions tab. The System Configuration Module Bulk Transactions screen appears.
- In the System Configuration Module- Bulk Transactions screen, click Edit. The System Configuration - Module- Bulk Transactions screen appears in editable form. OR

Click Cancel to cancel the transaction.

# Module - Bulk Transactions - Edit

| ≡ 💋 ZigBank                                                        |                                      |                                                              | Q, | 451<br>Selection |   |
|--------------------------------------------------------------------|--------------------------------------|--------------------------------------------------------------|----|------------------|---|
| System Configuration                                               |                                      |                                                              |    |                  |   |
| Basic Details     Host Details     Bank Details     Branch Details | Work Area Path<br>Response File Path | /home/devops/obdx/fileupload<br>/home/devops/obdx/fileupload |    |                  |   |
| Module     Payments     Bulk Transactions     Alacts               |                                      |                                                              |    |                  | ^ |
| > BRAND<br>> Common Modules                                        |                                      |                                                              |    |                  |   |
| Save Cancel                                                        | Copyright ZigBank Ltd. All Rights    | Reserved   Security Information   Terms and Conditions       |    |                  | ^ |

| Field Name            | Description                                                                              |
|-----------------------|------------------------------------------------------------------------------------------|
| Work Area Path        | Displays the work area path defined for bulk transactions and is available for edit.     |
| Response File<br>Path | Displays the response file path defined for bulk transactions and is available for edit. |
- In the **Work Area Path** field, edit the path of the working area, if required.
- In the **Response File Path** field, edit the path of the response file, if required.
- Click Save to save the changes. OR
   Click Cancel to cancel the transaction.
- The System Configuration Module Bulk Transactions Review screen appears. Verify the details, and click Confirm.
  - OR

Click **Cancel** to cancel the transaction.

OR

Click the Branch Details, Module or Host Details tabs to view and edit the respective details if required.

• The screen with success message of saving the system configuration along with the status appears. Click **OK** to complete the transaction.

# 2.2.14 System Configuration - Module - Alerts - View

Alerts are generated by the system to notify users about a particular transaction.

The system administrator defines the server name and port number from which alerts is sent to the user during setting up of System Configuration.

The other details like sender email address, receiver email address, whether authentication of the alerts is required, user name and password of the user are also configured during system configuration set up.

#### To view the Alerts module details:

- In the System Configuration screen, click Module tab. The System Configuration Module screen appears.
- Click the Alerts tab. The System Configuration Module Alerts screen appears.

# Module - Alerts - View

| ≡        | 💋 ZigBank                    |                                |                                                            | ď | 451<br>M | 🖒 Logout |   |
|----------|------------------------------|--------------------------------|------------------------------------------------------------|---|----------|----------|---|
| System C | onfiguration                 |                                |                                                            |   |          |          |   |
|          | ✓ Basic Details              | Server Name<br>Port            | internal-mail-router.oracle.com<br>25                      |   |          |          |   |
|          | ✓ Host Details               | Sender Email Address           | OBPAIert_EMERALD_ME@oracle.com                             |   |          |          |   |
|          | ✓ Bank Details               | Recipient Email Address        |                                                            |   |          |          |   |
|          | ✓ Branch Details             | Authentication Required :      |                                                            |   |          |          |   |
|          | ✓ Module > Payments          | Password                       |                                                            |   |          |          |   |
|          | Bulk Transactions     Alerts |                                |                                                            |   |          |          | ^ |
|          | BRAND     Common Modules     |                                |                                                            |   |          |          |   |
|          | Edit Cancel                  |                                |                                                            |   |          |          |   |
|          |                              | Copyright ZigBank Ltd. All Rig | hts Reserved   Security Information   Terms and Conditions |   |          |          |   |

# **Field Description**

| Field Name                 | Description                                                               |
|----------------------------|---------------------------------------------------------------------------|
| Server Name                | Displays the name of the server as specified.                             |
| Port                       | Displays the port ID of the server.                                       |
| Sender Email Address       | Displays the email address of the sender of the alerts.                   |
| Recipient Email<br>Address | Displays the email address of recipient of the alerts.                    |
| Authentication<br>Required | Displays the check box selected/unselected if authentication is required. |
| User Name                  | Displays the user name of the user who receives alert.                    |
| Password                   | Displays the password corresponding to the user name.                     |

• Click Edit to edit the Alerts detail. The System Configuration – Module - Alerts screen appears in editable form.

# 2.2.15 System Configuration - Module - Alerts - Edit

Using this option, system administrator can edit the Alerts module details.

#### To edit the Alerts module details:

- In the System Configuration screen, click Module tab. The System Configuration Module screen appears.
- Click the Alerts tab. The System Configuration Module Alerts screen appears.
- In the System Configuration Module- Alerts screen, click Edit. The System Configuration - Module- Alerts screen appears in editable form. OR
   Click Concel to concel the transaction

Click **Cancel** to cancel the transaction.

# Module - Alerts - Edit

| = 💋          | ZigBank             |                                                    |                                                           | ٩ | 451<br>🖂 | 🖒 Logout |   |
|--------------|---------------------|----------------------------------------------------|-----------------------------------------------------------|---|----------|----------|---|
| System Confi | guration            |                                                    |                                                           |   |          |          |   |
|              | ✓ Basic Details     | Server Name                                        | internal-mail-router.oracle.com                           |   |          |          |   |
|              | ✓ Host Details      | Port                                               | 25                                                        |   |          |          |   |
|              | ✓ Bank Details      | Sender Email Address                               | OBPAIert_EMERALD_ME@oracle.com                            |   |          |          |   |
|              | ✓ Branch Details    | Recipient Email Address                            |                                                           |   |          |          |   |
|              | ✓ Module            |                                                    |                                                           |   |          |          |   |
|              | > Payments          | Authentication Required :                          |                                                           |   |          |          |   |
|              | > Bulk Transactions | Username                                           |                                                           |   |          |          |   |
|              | > Alerts            | Password                                           |                                                           |   |          |          |   |
|              | > BRAND             | Send Test Email                                    |                                                           |   |          |          |   |
|              | > Common Modules    |                                                    |                                                           |   |          |          |   |
|              |                     |                                                    |                                                           |   |          |          |   |
|              | Save Cancel         |                                                    |                                                           |   |          |          |   |
| _            |                     |                                                    |                                                           |   |          |          | ^ |
|              | Save Cancel         | Send Test Email<br>Copyright ZigBank Ltd. All Righ | ts Reserved   Security Information   Terms and Conditions |   |          |          | ^ |

| Field Name                 | Description                                                                       |
|----------------------------|-----------------------------------------------------------------------------------|
| Server Name                | Displays the name of the server and is available for edit.                        |
| Port                       | Displays the port ID and is available for edit.                                   |
| Sender Email Address       | Displays the email address of the sender of the alerts and is available for edit. |
| Recipient Email<br>Address | Displays the email address of recipient of the alerts and is available for edit.  |
| Authentication<br>Required | Select the check box, if authentication is required/not required.                 |
| User Name                  | Displays the user name of the user who receives alert and is available for edit.  |
| Password                   | Displays the password corresponding to the user name.                             |
| Send Test Email            | Click to receive the test email on the specified email ID.                        |

- In the **Server Name** field, edit the name of the server, if required.
- In the **Port** field, edit the port id, if required.
- In the Sender Email Address field, edit the email address of the sender, if required.

- In the User Name and Password field, enter the user name and password.
- Select the check box, if authentication is required.
- Click Save to save the changes. OR
   Click Cancel to cancel the transaction.
- The System Configuration Module Alerts Review screen appears. Verify the details, and click Confirm.
  - OR Click **Cancel** to cancel the transaction. OR Click the Branch Details, Module or Host Details tabs to view and edit the respective details.
- The screen with success message of saving the system configuration along with the status appears. Click **OK** to complete the transaction.

#### 2.2.16 System Configuration - Module - BRAND - View

Using this option, the system administrator maintains the BRAND module configurations. These configurations once defined can be viewed and edited.

#### To view the BRAND module details:

- In the System Configuration screen, click Module tab. The System Configuration Module screen appears.
- Click the **BRAND** tab. The **System Configuration Module BRAND** screen appears.

| ≡ 💋 ZigBank          |                                         |                                                           | ବ୍ଟ 📩 | 51 🖒 Logout |   |
|----------------------|-----------------------------------------|-----------------------------------------------------------|-------|-------------|---|
| System Configuration |                                         |                                                           |       |             |   |
| ✓ Basic Details      | Content Publisher URL<br>Brand Base URL | http://ofss310655.in.oracle.com:2017/publisher            |       |             |   |
| ✓ Host Details       |                                         | nttp://orss310655.in.oracie.com://76/brand                |       |             |   |
| ✓ Bank Details       |                                         |                                                           |       |             |   |
| ✓ Branch Details     |                                         |                                                           |       |             |   |
| ✓ Module             |                                         |                                                           |       |             |   |
| > Payments           |                                         |                                                           |       |             |   |
| > Bulk Transactions  |                                         |                                                           |       |             | ~ |
| > Alerts             |                                         |                                                           |       |             |   |
| > BRAND              |                                         |                                                           |       |             |   |
| > Common Modules     |                                         |                                                           |       |             |   |
|                      |                                         |                                                           |       |             |   |
| Edit Cancel          |                                         |                                                           |       |             |   |
|                      | Copyright ZigBank Ltd. All Righ         | ts Reserved   Security Information   Terms and Conditions |       |             |   |

#### Module - BRAND - View

### **Field Description**

| Field Name            | Description                                              |
|-----------------------|----------------------------------------------------------|
| Content Publisher URL | Displays the URL as defined for publishing the contents. |
| Brand Base URL        | Displays the URL as defined for brand base               |

• Click Edit to edit the brand details. The System Configuration - BRAND screen appears in editable form.

# 2.2.17 System Configuration - Module - BRAND - Edit

Using this option, system administrator can edit the BRAND module details.

#### To edit the BRAND module details:

- In the System Configuration screen, click Module tab. The System Configuration Module screen appears.
- Click the **BRAND** tab. The **System Configuration Module BRAND** screen appears.
- In the System Configuration Module- BRAND screen, click Edit. The System Configuration - Module- BRAND screen appears in editable form. OR

Click Cancel to cancel the transaction.

#### Module - BRAND - Edit

| System Configuration                                                                   |   |
|----------------------------------------------------------------------------------------|---|
|                                                                                        |   |
| Basic Details     Content Publisher URL http://ofss310655.in.oracle.com:2017/publisher |   |
| Brand Base URL http://ofss310655.in.oracle.com:7778/brand                              |   |
| ✓ Bank Details                                                                         |   |
| ✓ Branch Details                                                                       |   |
| ✓ Module                                                                               |   |
| > Payments                                                                             |   |
| > Bulk Transactions                                                                    | ~ |
| > Alerts                                                                               |   |
| > BRAND                                                                                |   |
| > Common Modules                                                                       |   |
|                                                                                        |   |
| Save                                                                                   |   |
| Constictst ZioBook Ltd All Dickts Researed Licensity Information Terms and Conditions  |   |

#### **Field Description**

| I for publishing the contents and is    |
|-----------------------------------------|
| or brand base and is available for edit |
|                                         |

- In the Content Publisher URL field, edit the content publisher URL, if required.
- In the Brand Base URL field, edit the brand base URL, if required.
- Click Save to save the changes. OR
   Click Cancel to cancel the transaction.
- The **System Configuration Module BRAND Review** screen appears. Verify the details, and click **Confirm**.
  - OR

Click Cancel to cancel the transaction.

OR

Click the Branch Details, Module or Host Details tabs to view and edit the respective details if required.

• The screen with success message of saving the system configuration along with the status appears. Click **OK** to complete the transaction.

# 2.2.18 System Configuration - Module - Common Modules - View

Using this option, the system administrator maintains the common modules. These configurations once defined can be viewed and edited.

#### To view the common module details:

- In the System Configuration screen, click Module tab. The System Configuration Module screen appears.
- Click the Common Modules tab. The System Configuration Module Common Modules screen appears.

| ≡ 🤣 ZigBank          |                                                                                          | ୍କ୍ ⊠ <sup>451</sup> ᠿ Logout |
|----------------------|------------------------------------------------------------------------------------------|-------------------------------|
| System Configuration |                                                                                          |                               |
| ✓ Basic Details      | Batch Request URL http://ofss310655:8003/digx/v1                                         |                               |
| ✓ Host Details       |                                                                                          |                               |
| ✓ Bank Details       |                                                                                          |                               |
| ✓ Branch Details     |                                                                                          |                               |
| ✓ Module             |                                                                                          |                               |
| > Payments           |                                                                                          |                               |
| > Bulk Transactions  |                                                                                          |                               |
| > Alerts             |                                                                                          |                               |
| > BRAND              |                                                                                          |                               |
| > Common Modules     |                                                                                          |                               |
|                      |                                                                                          |                               |
| Edit Cancel          |                                                                                          |                               |
|                      | Copyright ZigBank Ltd. All Rights Reserved   Security Information   Terms and Conditions |                               |

#### Module - Common Modules - View

#### **Field Description**

| Field Name        | Description                             |
|-------------------|-----------------------------------------|
| Batch Request URL | Displays the URL for the batch request. |

• Click Edit to edit the Common Module Details. The System Configuration - Common Modules screen appears in editable form.

#### 2.2.19 System Configuration - Module - Common Modules - Edit

Using this option, system administrator can edit the common module details.

#### To edit the common modules details:

- In the System Configuration screen, click Module tab. The System Configuration Module screen appears.
- Click the Common Module tab. The System Configuration Module Common Modules screen appears.
- In the System Configuration Module- Common Module screen, click Edit. The System Configuration – Module - Common Modules screen appears in editable form. OR

Click Cancel to cancel the transaction.

# Module - Common Modules - Edit

| ≡      | 💋 ZigBank           |                              |                                                               | ٩, ۵ | 451 🖒 Logout |
|--------|---------------------|------------------------------|---------------------------------------------------------------|------|--------------|
| System | Configuration       |                              |                                                               |      |              |
|        | ✓ Basic Details     | Batch Request URL            | http://ofss310655:8003/digx/v1                                |      |              |
|        | ✓ Host Details      |                              |                                                               |      |              |
|        | ✓ Bank Details      |                              |                                                               |      |              |
|        | ✓ Branch Details    |                              |                                                               |      |              |
|        | ✓ Module            |                              |                                                               |      |              |
|        | > Payments          |                              |                                                               |      |              |
|        | > Bulk Transactions |                              |                                                               |      |              |
|        | > Alerts            |                              |                                                               |      |              |
|        | > BRAND             |                              |                                                               |      |              |
|        | > Common Modules    |                              |                                                               |      |              |
|        |                     |                              |                                                               |      |              |
|        | Save Cancel         |                              |                                                               |      |              |
|        |                     | Convright ZigBank Ltd. All F | Rights Reserved   Security Information   Terms and Conditions |      | ^            |
|        |                     |                              |                                                               |      |              |

| Field Name        | Description                                                      |
|-------------------|------------------------------------------------------------------|
| Batch Request URL | Displays the url for the batch request and is available for edit |

- In the Batch Request URL field, edit the web address if required.
- Click Save. OR Click Previous to go to the previous screen. OR Click Cancel to cancel the setup process.

• The System Configuration – Common Modules - Review screen appears. Verify the details and click Confirm.

OR Click **Cancel** to cancel the transaction. OR Click the Branch Details. Module or Host

- Click the Branch Details, Module or Host Details tabs to view and edit the respective details.
- The screen with success message of saving the system configuration along with the status appears. Click **OK** to complete the transaction.

# 2.3 Set-up System Configuration – OBP Base and US LZN

Once the OBDX installation is complete, the system administrator will login into the system and he/she will have a configuration wizard to define the details required for setup.

System configuration is a onetime setup and once defined, the administrator can view/edit the details.

### To set-up the system configuration:

• The Administrator logins in to the application using valid login credentials.

The System Configuration screen with welcome note is displayed

#### **System Configuration**

| ≡ 💋 ZigBank                                                                                                    | 🔍 🖂 🖒 Logout |
|----------------------------------------------------------------------------------------------------|--------------|
| System Configuration                                                                                                    |              |
| Welcome to System Setting Configuration         This wizard gives you a quick and easy method to configure the System.         Image: Image: Im |              |
|                                                                                                    |              |
| OBP Base (Oracle Banking Product) ~                                                                                                    |              |
| Get Started<br>Just keep clicking Next until you finish.                                                                                                    |              |
| Copyright ZigBank Ltd. All Rights Reserved   Security Information   Terms and Conditions                                                                                                    |              |

#### **Field Description**

| Field Name | Description |  |  |
|------------|-------------|--|--|
|            |             |  |  |

Select Host You need to select the host system for the channel banking platform.

- Select the host from the list to get started with system configuration set up.
- Click Get Started. The System Configuration Basic Details screen is displayed.

# 2.3.1 System Configuration – Basic Details

| ≡ 💋 ZigBank                                     |                                            |                                         |                                            |      | ٩ | OLogout |
|-------------------------------------------------|--------------------------------------------|-----------------------------------------|--------------------------------------------|------|---|---------|
| System Configuration                            |                                            |                                         |                                            |      |   |         |
| Basic Details     Host Details     Bank Details | Web Server Host<br>Application Server Host | http://ofss310655:7778/ind              | Web Server Port<br>Application Server Port | 7778 |   |         |
| Branch Details     Module     Maxt     Cancel   |                                            |                                         |                                            |      |   |         |
|                                                 | Copyright ZigBank Ltd. All Right           | s Reserved   Security Information   Ter | rms and Conditions                         |      |   |         |

| Field Name              | Description                                       |
|-------------------------|---------------------------------------------------|
| Web Server Host         | Specify the web-server host.                      |
| Web Server Port         | Enter the web server port number.                 |
| Application Server Host | Enter the address of the application server host. |
| Application Server Port | Enter the application server port number          |

- In the Web Server Host field, enter the host name of the web server.
- In the **Web Server Port** field, enter the port number of the web server.
- In the Application Server Host field, enter the address of the application server host.
- In the **Application Server Port** field, enter the port number of the application server port.
- Click Next. The System Configuration Host Details screen appears. OR Click Cancel to cancel the setup process

# 2.3.2 System Configuration – Host Details

| ≡ 💋 ZigBank          |                                 |                                     |                      | ٩           | ⊠ ( <sup>†</sup> Logout |
|----------------------|---------------------------------|-------------------------------------|----------------------|-------------|-------------------------|
| System Configuration |                                 |                                     |                      |             |                         |
| ✓ Basic Details      | Host Name                       | OBP_BASE                            | Host Version         | 25.02       | ~                       |
| > Host Details       |                                 |                                     |                      |             |                         |
| > Bank Details       | Gateway IP                      | 10.184.134.224                      | Port<br>_            | 9004        |                         |
| > Branch Details     | Channel                         | IB                                  | Host Date            | 14 Jul 2017 | <b></b>                 |
| > Module             |                                 |                                     |                      |             |                         |
|                      | Business Unit                   | 32                                  | Market Entity        | OBP         |                         |
|                      | Check Host Availability         |                                     |                      |             | ^                       |
| Previous Next Cancel |                                 |                                     |                      |             |                         |
|                      | Copyright ZigBank Ltd. All Rigl | hts Reserved   Security Information | Terms and Conditions |             |                         |

| Field Name                 | Description                                                                |
|----------------------------|----------------------------------------------------------------------------|
| Host Name                  | The host system as selected for the channel banking platform is displayed. |
| Host Version               | Select the version number of the host system.                              |
| Gateway IP                 | Specify the Gateway IP of the selected host system.                        |
| Port                       | Specify the port for the host system.                                      |
| Channel                    | Specify the channel to access the application.                             |
| Host Date                  | Specify the date of the host set up.                                       |
| Business Unit              | Specify the business unit name.                                            |
| Market Entity              | Specify the market entity.                                                 |
| Check Host<br>Availability | Click to check if the Host is available.                                   |

- From the **Host Version** list, select the version of the host.
- In the **Gateway IP** field, enter the default gateway IP address of the server.
- In the **Port** field, enter the port id.
- In the **Channel** field, enter the channel to access the application.

- Select an appropriate host date by clicking on the date picker.
- In the **Business Unit** field, enter the name of the business unit.
- In the **Market Entity** field, enter the name of the market entity.
- Click the <u>Check Host Availability</u> link to check the host availability. The message of successful testing appears.
- Click Next. The System Configuration Bank Details screen appears.
   OR

Click **Previous** to go to the previous screen. OR

Click Cancel to cancel the setup process.

# 2.3.3 System Configuration – Bank Details

| ≡ 💋 ZigBank          |                                 |                                     |                      | ٩               | ⊠ () Logout |
|----------------------|---------------------------------|-------------------------------------|----------------------|-----------------|-------------|
| System Configuration |                                 |                                     |                      |                 |             |
| ✓ Basic Details      | Bank Code                       | 099                                 | Bank Group Code      | OBPGRP          |             |
| ✓ Host Details       | Bank Name                       | OBP Demo Bank                       | Bank Short Name      | OBP             |             |
| > Bank Details       | Address Line 1                  | 34th Floor, Borke Street            | Address Line 2       |                 |             |
| > Branch Details     | Address Line 3                  | Melbourne                           | Country              | AUSTRALIA       | ~           |
| > Module             | Zip Code                        | 3000                                | Bank Currency        | Canadian dollar | ×           |
|                      |                                 |                                     |                      |                 |             |
| Previous Next Cancel |                                 |                                     |                      |                 |             |
|                      |                                 |                                     |                      |                 |             |
|                      | Copyright ZigBank Ltd. All Righ | nts Reserved   Security Information | Terms and Conditions |                 |             |

| Field Name           | Description                                                   |
|----------------------|---------------------------------------------------------------|
| Bank Code            | Enter unique code to identify the bank.                       |
| Bank Group Code      | Enter the Bank Group Code.                                    |
| Bank Name            | Enter the name of the bank.                                   |
| Bank Short Name      | Enter the short name of the bank.                             |
| Address - Line 1 - 3 | Enter the address details of the bank.                        |
| Country              | Enter the country in which the bank is located/headquartered. |
| ZIP Code             | Enter the zip code of the bank.                               |
| Bank Currency        | Specify the default currency applicable for the bank.         |

- In the **Bank Code** field, enter the code of the bank.
- In the Bank Group Code field, enter the group code of the bank.
- In the **Bank Name** field, enter the name of the bank.
- In the Bank Short Name field, enter the short name of the bank.
- In the Address Line 1-3 field, enter the address of the bank.
- From the **Country** list, select the country of the bank where it is located.
- In the **ZIP Code** field, enter the city/ zip code of the bank where it is located.
- From the **Bank Currency** list, select the appropriate currency.
- Click Next. The System Configuration Branch Details screen appears. OR Click Previous to go to the previous screen. OR

Click **Cancel** to cancel the setup process.

#### 2.3.4 System Configuration – Branch Details

| ≡ 💋 ZigBank          |                                 |                                         |                     | ٩                 | 🖾 🖞 Logout |
|----------------------|---------------------------------|-----------------------------------------|---------------------|-------------------|------------|
| System Configuration |                                 |                                         |                     |                   |            |
| ✓ Basic Details      | Bank Code                       | 099                                     | Branch Code         | 0991              |            |
| ✓ Host Details       | Home Branch                     | AT3                                     | Local Currency      | Australian Dollar | ~          |
| ✓ Bank Details       | Calculation Currency            | Canadian dollar 🗸 🗸                     | Region              | SEPA              | <u>~</u>   |
| > Branch Details     |                                 |                                         |                     |                   |            |
| > Module             |                                 |                                         |                     |                   |            |
|                      |                                 |                                         |                     |                   |            |
| Previous Next Cancel |                                 |                                         |                     |                   |            |
|                      |                                 |                                         |                     |                   |            |
|                      | Copyright ZigBank Ltd. All Righ | ts Reserved   Security Information   Tr | erms and Conditions |                   |            |

| Field Name              | Description                                                                                                    |
|-------------------------|----------------------------------------------------------------------------------------------------|
| Bank Code               | Enter the unique code to identify the bank. You should specify the same bank code as specified in the previous section |
| Branch Code             | Enter the bank branch code.                                                                                            |
| Home Branch             | Specify the home branch for the bank.                                                                                  |
| Local Currency          | Select the local currency applicable for the bank.                                                                     |
| Calculation<br>Currency | Select the calculation currency applicable for the bank.                                                               |

| Field Name | Description                   |
|------------|-------------------------------|
| Region     | Select the region of payment. |
|            | The options are:              |
|            | • India                       |
|            | • UK                          |
|            | • SEPA                        |

- In the **Bank Code** field, enter the code of the bank.
- In the **Branch Code** field, enter the code of the bank branch.
- In the **Home Branch** field, enter the code home branch of the bank.
- From the Local Currency list, select the local currency of the bank.
- From the **Calculation Currency** list, select the calculation currency of the bank.
- From the **Region** list, select the appropriate region.
- Click Next. The System Configuration Module Originations screen appears. OR Click Previous to go to the previous screen. OR

Click Cancel to cancel the setup process.

| ✓ Basic Details  | Co-Applicant Registration             | http://mumaa012.in.oracle.com:7776/index/public/model-bank.html |   |  |
|------------------|---------------------------------------|-----------------------------------------------------------------|---|--|
| ✓ Host Details   | URL<br>Origiation Date Of Birth Limit | REMOTE                                                          | ~ |  |
| ✓ Bank Details   | Check                                 |                                                                 |   |  |
| ✓ Branch Details |                                       |                                                                 |   |  |
| ∨ Module         |                                       |                                                                 |   |  |
| > Origination    |                                       |                                                                 |   |  |
| > Common Modules |                                       |                                                                 |   |  |
| > Alerts         |                                       |                                                                 |   |  |

# 2.3.5 System Configuration – Module - Originations

#### **Field Description**

.

| Field Name                               | Description                                                                   |  |  |
|------------------------------------------|-------------------------------------------------------------------------------|--|--|
| Co- Applicant Registration<br>URL        | Specify the URL for the registration of the co-applicant.                     |  |  |
| Origination Date of Birth Limit<br>Check | Select the option i.e. Local / Remote for validating the date of birth limit. |  |  |

- In the **Co- Applicant Registration URL** field, enter the URL that will be used for co-applicant registration.
- Select an appropriate option i.e. local/remote for Date of Birth Limit Check
- Click Next. The System Configuration Module Common Modules screen appears. OR Click Previous to go to the previous screen.
  - OR

Click **Cancel** to cancel the setup process.

| ✓ Basic Details  | Batch Request URL | http://mumaa012.in.oracle.com:7776/index/public/model-bank.html |  |
|------------------|-------------------|-----------------------------------------------------------------|--|
| ✓ Host Details   |                   |                                                                 |  |
| ✓ Bank Details   |                   |                                                                 |  |
| ✓ Branch Details |                   |                                                                 |  |
| ∨ Module         |                   |                                                                 |  |
| > Origination    |                   |                                                                 |  |
| > Common Modules |                   |                                                                 |  |
| > Alerts         |                   |                                                                 |  |

# 2.3.6 System Configuration – Module – Common Modules

# **Field Description**

| Field Name        | Description                                   |
|-------------------|-----------------------------------------------|
| Batch Request URL | Specify the URL for batch request processing. |

- Enter the batch request URL.
- Click Next. The System Configuration Module Alerts screen appears. OR Click Previous to go to the previous screen. OR

Click **Cancel** to cancel the setup process.

| 2.3.7 | System | Configuration - | Module – Alerts |
|-------|--------|-----------------|-----------------|
|-------|--------|-----------------|-----------------|

| ≡ ಶ ZigBank            |                                   | ٩                                                        | ⊠ | 🖒 Logout |  |
|------------------------|-----------------------------------|----------------------------------------------------------|---|----------|--|
| System Configuration   |                                   |                                                          |   |          |  |
| ✓ Basic Details        | Server Name                       | internal-mail-router.oracle.com                          |   |          |  |
| ✓ Host Details         | Port                              | 25                                                       |   |          |  |
| ✓ Bank Details         |                                   |                                                          |   |          |  |
| ✓ Branch Details       | Sender Email Address              | obpalert_emarId_me@oracle.com                            |   |          |  |
| ✓ Module > Origination | Recipient Email Address           |                                                          |   |          |  |
| > Common Modules       |                                   |                                                          |   |          |  |
| > Alerts               | Authentication Required :         |                                                          |   |          |  |
|                        | Username                          | Nelson                                                   |   |          |  |
|                        | Password                          |                                                          |   |          |  |
|                        | Send Test Email                   |                                                          |   |          |  |
| Previous Save Cancel   |                                   |                                                          |   |          |  |
|                        | Copyright ZigBank Ltd. All Right: | s Reserved   Security Information   Terms and Conditions |   |          |  |

| Field Name                 | Description                                                                                                    |
|----------------------------|----------------------------------------------------------------------------------------------------|
| Server Name                | Enter the name of the server.                                                                                          |
| Port                       | Enter the port number                                                                                                  |
| Sender Email<br>Address    | Specify the email address from which alerts will be sent to the recipients.                                            |
| Recipient Email<br>Address | Specify the email address of recipient for testing purpose.                                                            |
| Authentication<br>Required | Select the check box, if authentication is required.                                                                   |
| User Name                  | Specify the user name of the user if mapped to the sender email address. It could be the same as sender email address. |
| Password                   | Enter the password corresponding to the user name.                                                                     |

| Field Name      | Description                                                                                                    |
|-----------------|----------------------------------------------------------------------------------------------------|
| Send Test Email | Click to trigger and test the alert configuration by sending test email to the defined recipient email address. |

- In the Server Name field, enter the name of the mail server.
- In the **Port** field, enter the port id.

•

- In the **Sender Email Address** field, enter the email address of the sender which needs to appear when emails are sent to the recipient.
- In the User Name and Password field, enter the user name and password.
- Select the Send Test Email check box, to send a test email.
  - Click **Save**. OR Click **Previous** to go to the previous screen. OR Click **Cancel** to cancel the setup process.
- The System Configuration Review screen appears. Verify the details and click Confirm.
   OR
   OR

Click **Cancel** to cancel the setup process.

• The success message of saving the system configuration appears along with the status

# 2.4 System Configuration – OBP Base and US LZN – View and Edit

# 2.4.1 System Configuration - Basic Details - View

Using this option the system administrator can view and edit the system configuration details that have already been created.

### To view the basic details of the system:

• Click on **System Configuration** option on the dashboard and navigate to the basic details. The default option is **'View'**.

#### **Basic Details - View**

| ≡ 💋 ZigBank          |                                |                                                            | ٩, ١                    | 전 🖒 Logout |
|----------------------|--------------------------------|------------------------------------------------------------|-------------------------|------------|
| System Configuration |                                |                                                            |                         |            |
| ✓ Basic Details      | Web Server Host                | http://ofss310655:7778/index/bank.html                     | Web Server Port         | 7778       |
| ✓ Host Details       | Application Server Host        | http://ofss310655:7778/index/bank.html                     | Application Server Port | 1200       |
| ✓ Bank Details       |                                |                                                            |                         |            |
| ✓ Branch Details     |                                |                                                            |                         |            |
| ✓ Module             |                                |                                                            |                         |            |
| Edit Cancel          |                                |                                                            |                         |            |
|                      |                                |                                                            |                         |            |
|                      | Copyright ZigBank Ltd. All Rig | hts Reserved   Security Information   Terms and Conditions |                         |            |

#### **Field Description**

| Field Name              | Description                                   |
|-------------------------|-----------------------------------------------|
| Web Server Host         | Displays the web server host details.         |
| Web Server Port         | Displays the port of the web server.          |
| Application Server Host | Displays the application server host details. |
| Application Server Port | Displays the port of the application server.  |

• Click Edit to edit the Basic Details. The System Configuration - Basic Details screen appears in editable form.

# 2.4.2 System Configuration - Basic Details - Edit

Using this option, system administrator can edit the basic details.

To edit the basic details:

In the **System Configuration -** Basic **Details** screen, click **Edit**. The **System Configuration -** Basic **Details** screen appears in editable form.

OR

Click Cancel to cancel the transaction

| ≡ ಶ ZigBank                                                                                           |                                            |                                         |                                            | ٩    | ⊠ () Logout |
|----------------------------------------------------------------------------------------------------|--------------------------------------------|-----------------------------------------|--------------------------------------------|------|-------------|
| System Configuration                                                                                  |                                            |                                         |                                            |      |             |
| <ul> <li>Basic Details</li> <li>Host Details</li> <li>Bank Details</li> <li>Branch Details</li> </ul> | Web Server Host<br>Application Server Host | http://ofss310655:7778/ind              | Web Server Port<br>Application Server Port | 7778 |             |
| ✓ Module                                                                                              |                                            |                                         |                                            |      |             |
| Save Cancel                                                                                           |                                            |                                         |                                            |      |             |
|                                                                                                    |                                            |                                         |                                            |      |             |
|                                                                                                    | Copyright ZigBank Ltd. All Righ            | ts Reserved   Security Information   Te | erms and Conditions                        |      |             |

| Field Name              | Description                                                          |
|-------------------------|----------------------------------------------------------------------|
| Web Server Host         | Displays the web server host details and available for edit.         |
| Web Server Port         | Displays the port of the web server and available for edit.          |
| Application Server Host | Displays the application server host details and available for edit. |
| Application Server Port | Displays the port of the application server and available for edit.  |

- In the Web Server Host field, edit the host name of the web server if required.
- In the Web Server Port field, edit the port number of the web server if required.
- In the Application Server Host field, edit the host name of the application server host if required.
- In the **Application Server Port** field, edit the port number of the application server port if required.
- Click Save to save the changes. OR Click Cancel to cancel the transaction.

• The System Configuration - Basic Details - Review screen appears. Verify the details, and click Confirm.

OR Click **Cancel** to cancel the transaction. OR Click the Bank Details, Branch Details or Module tabs to view and edit the respective details if required.

• The screen with success message of saving the system configuration along with the status appears. Click **OK** to complete the transaction.

#### 2.4.3 System Configuration - Host Details - View

Using this option System Administrator maintains the host configuration. These details once defined can be viewed and edited using this transaction.

#### To view the host details:

• Click on **System Configuration** option on the dashboard and navigate to the host details tab. The default option is '**View**'.

#### **Host Details - View**

| ≡ 🂋 ZigBank          |                                |                                     |                      | ٩           | 🖰 Logout |
|----------------------|--------------------------------|-------------------------------------|----------------------|-------------|----------|
| System Configuration |                                |                                     |                      |             |          |
|                      | Host Name                      | OPP PASE                            | Host Version         | 25.02       |          |
| V Basic Details      | Host Home                      | 001_07.02                           | Host Person          | 20102       |          |
| ✓ Host Details       | Gateway IP                     | 10.184.134.224                      | Port                 | 9004        |          |
| ✓ Bank Details       | Channel                        | IB                                  | Host Date            | 14 Jul 2017 |          |
| ✓ Branch Details     | Business Unit                  | 32                                  | Market Entity        | OBP         |          |
| ✓ Module             |                                |                                     |                      |             |          |
|                      |                                |                                     |                      |             |          |
| Edit Cancel          |                                |                                     |                      |             |          |
|                      |                                |                                     |                      |             |          |
|                      |                                |                                     |                      |             |          |
|                      |                                |                                     |                      |             |          |
|                      | Copyright ZigBank Ltd. All Rig | hts Reserved   Security Information | Terms and Conditions |             |          |

| Field Name   | Description                                             |
|--------------|---------------------------------------------------------|
| Host Name    | Displays the host name of the channel banking platform. |
| Host Version | Displays the host version of the channel platform.      |
| Gateway IP   | Displays the Gateway IP of the selected host system.    |
| Port         | Displays the port of the host system.                   |

| Field Name    | Description                                                               |
|---------------|---------------------------------------------------------------------------|
| Channel       | Displays the channel to access the application.                           |
| Host Date     | Displays the date of the host set up.                                     |
| Business Unit | Displays the Business Unit name as defined during setup                   |
| Market Entity | Displays the Market Entity as defined during setup                        |
|               | with the black Dataile. The Quarters Configuration . Used Dataile concern |

 Click Edit to edit the Host Details. The System Configuration - Host Details screen appears in editable form.

# 2.4.4 System Configuration - Host Details - Edit

Using this option, system administrator can edit the host details.

# To edit the host details:

In the System Configuration - Host Details screen, click Edit. The System Configuration - Host Details screen appears in editable form. OR

Click Cancel to cancel the transaction.

# Host Details - Edit

| ≡ 💋 ZigBank          |                                |                                     |                      | م           | ⊾ 🖾 🖒 Logout |   |
|----------------------|--------------------------------|-------------------------------------|----------------------|-------------|--------------|---|
| System Configuration |                                |                                     |                      |             |              |   |
| ✓ Basic Details      | Host Name                      | OBP_BASE                            | Host Version         | 25.02       | ~            |   |
| ✓ Host Details       |                                |                                     |                      |             |              |   |
| ✓ Bank Details       | Gateway IP                     | 10.184.134.224                      | Port                 | 9004        |              |   |
| ✓ Branch Details     | Channel                        | IB                                  | Host Date            | 14 Jul 2017 |              |   |
| ✓ Module             |                                |                                     |                      |             |              |   |
|                      | Business Unit                  | 32                                  | Market Entity        | OBP         |              |   |
|                      | Check Host Availability        |                                     |                      |             |              | ^ |
|                      |                                |                                     |                      |             |              |   |
| Save Cancel          |                                |                                     |                      |             |              |   |
|                      |                                |                                     |                      |             |              | ^ |
|                      | Copyright ZigBank Ltd. All Rig | hts Reserved   Security Information | Terms and Conditions |             |              |   |

#### **Field Description**

| Field Name                 | Description                                                                 |
|----------------------------|-----------------------------------------------------------------------------|
| Host Name                  | Displays the host name of the channel banking platform.                     |
| Host Version               | Displays the host version of the channel platform and available for edit.   |
| Gateway IP                 | Displays the Gateway IP of the selected host system and available for edit. |
| Port                       | Displays the port of the host system and available for edit.                |
| Channel                    | Displays the channel to access the application.                             |
| Host Date                  | Displays the date of the host set up and available foe edit.                |
| Business Unit              | Displays the business unit name as defined and available for edit.          |
| Market Entity              | Displays the market entity name as defined and available for edit.          |
| Check Host<br>Availability | Click on the link to check if the Host is available.                        |

- From the Host Version list, select the version of the host, if required.
- In the Gateway IP field, edit the IP address of the gateway.
- In the **Port** field, edit the port id.
- In the **Channel** field, edit the channel to access the application.
- From the **Host Date** list, select the appropriate date.
- In the Business Unit field, enter the name of the business unit.
- In the Market Entity field, enter the name of the market entity.
- Click the <u>Check Host Availability</u> link to check the host availability. The message of successful testing appears.
- Click Save to save the changes. OR
   Click Cancel to cancel the transaction.
- The System Configuration Host Details Review screen appears. Verify the details, and click Confirm.
  - OR

Click Cancel to cancel the transaction.

OR

Click the Bank Details, Branch Details or Module tabs to view and edit the respective details.

• The screen with success message appears of saving the system configuration along with the status appears. Click **OK** to complete the transaction.

# 2.4.5 System Configuration - Bank Details - View

Using this option System Administrator maintains the bank details. These details once defined can be viewed and edited using this transaction.

To view the bank details:

Click on System Configuration option on the dashboard and navigate to the bank details tab. The default option is 'View'

# **Bank Details - View**

| ≡ 💋 ZigBank                                                                              |                |                          |                 |        | 🔍 🖂 🖒 Logout |  |
|------------------------------------------------------------------------------------------|----------------|--------------------------|-----------------|--------|--------------|--|
| System Configuration                                                                     |                |                          |                 |        |              |  |
| ✓ Basic Details                                                                          | Bank Code      | 099                      | Bank Group Code | OBPGRP |              |  |
| ✓ Host Details                                                                           | Bank Name      | OBP Demo Bank            | Bank Short Name | OBP    |              |  |
| ✓ Bank Details                                                                           | Address Line 1 | 34th Floor, Borke Street | Address Line 2  |        |              |  |
| ✓ Branch Details                                                                         | Address Line 3 | Melbourne                | Country         | AU     |              |  |
| ✓ Module                                                                                 | Zip Code       | 3000                     | Bank Currency   | CAD    |              |  |
|                                                                                          |                |                          |                 |        |              |  |
| Edit Cancel                                                                              |                |                          |                 |        |              |  |
|                                                                                          |                |                          |                 |        |              |  |
| Copyright ZigBank Ltd. All Rights Reserved   Security Information   Terms and Conditions |                |                          |                 |        |              |  |

#### **Field Description**

| Field Name         | Description                                     |
|--------------------|-------------------------------------------------|
| Bank Code          | Displays the bank code as defined               |
| Bank Group Code    | Displays the bank group code as defined.        |
| Bank Name          | Displays the name of the bank as defined.       |
| Bank Short Name    | Displays the short name of the bank as defined. |
| Address Line 1 - 3 | Displays the address of the bank as defined.    |
| Country            | Displays the country of the bank.               |
| ZIP Code           | Displays the ZIP code of the bank.              |
| Bank Currency      | Displays the applicable bank currency.          |

 Click Edit to modify the Bank Details. The System Configuration - Bank Details screen appears in editable form.

# 2.4.6 System Configuration - Bank Details - Edit

Using this option, system administrator can edit the bank details.

#### To edit the bank details:

In the System Configuration screen, click Bank Details tab. The System Configuration - Bank Details screen appears.

In the System Configuration - Bank Details screen, click Edit. The System Configuration - Bank Details screen appears in editable form.

OR

Click **Cancel** to cancel the transaction.

### Bank Details - Edit

| ≡ 💋 ZigBank          |                            |                                        |                      | 🔍 🖂 🖒 Logout      |
|----------------------|----------------------------|----------------------------------------|----------------------|-------------------|
| System Configuration |                            |                                        |                      |                   |
| ✓ Basic Details      | Bank Code                  | 099                                    | Bank Group Code      | OBPGRP            |
| ✓ Host Details       | Bank Name                  | OBP Demo Bank                          | Bank Short Name      | OBP               |
| ✓ Bank Details       | Address Line 1             | 34th Floor, Borke Street               | Address Line 2       |                   |
| ✓ Branch Details     | Address Line 3             | Melbourne                              | Country              | AUSTRALIA ~       |
| ✓ Module             | Zip Code                   | 3000                                   | Bank Currency        | Canadian dollar 🗸 |
|                      |                            |                                        |                      |                   |
| Save Cancel          |                            |                                        |                      |                   |
|                      |                            |                                        |                      |                   |
|                      | Copyright ZigBank Ltd. All | Rights Reserved   Security Information | Terms and Conditions |                   |

| Field Name         | Description                                                            |
|--------------------|------------------------------------------------------------------------|
| Bank Code          | Displays the bank code as defined and available for edit               |
| Bank Group Code    | Displays the bank group code as defined and available for edit.        |
| Bank Name          | Displays the name of the bank as defined and available for edit.       |
| Bank Short Name    | Displays the short name of the bank as defined and available for edit. |
| Address Line 1 - 3 | Displays the address of the bank as defined and available for edit.    |
| Country            | Displays the country of the bank and available for edit.               |
| ZIP Code           | Displays the ZIP code of the bank and available for edit.              |
| Bank Currency      | Default currency applicable for the bank.                              |

- In the **Bank Code** field, edit the code of the bank.
- In the **Bank Group Code** field, edit the group code of the bank.
- In the **Bank Name** field, edit the name of the bank.
- In the **Bank Short Name** field, edit the short name of the bank.
- In the Address Line 1-3 field, edit the address of the bank.
- From the **Country** list, select the country of the bank.
- In the **ZIP Code** field, edit the city/ zip code of the bank if required.
- From the Bank Currency list, select the appropriate currency.
- Click Save to save the changes. OR Click Cancel to cancel the transaction.
- The System Configuration Bank Details Review screen appears. Verify the details, and click Confirm.
   OR

Click **Cancel** to cancel the transaction.

OR

Click the Branch Details, Module or Host Details tabs to view and edit the respective details.

• The screen with success message appears of saving the system configuration along with the status appears. Click **OK** to complete the transaction.

# 2.4.7 System Configuration - Branch Details - View

Using this option System Administrator maintains the branch details. These details once defined can be viewed and edited using this transaction.

To view the branch details:

Click System Configuration option on the dashboard and navigate to the branch details tab. The default option is 'View'.

# **Branch Details - View**

| ≡ ಶ ZigBank                                     |                                                  |                   |                                         |                    | 9, E | ⊠ 🖒 Logout |
|-------------------------------------------------|--------------------------------------------------|-------------------|-----------------------------------------|--------------------|------|------------|
| System Configuration                            |                                                  |                   |                                         |                    |      |            |
| Basic Details     Host Details     Sank Details | Bank Code<br>Home Branch<br>Calculation Currency | 099<br>AT3<br>CAD | Branch Code<br>Local Currency<br>Region | AT3<br>AUD<br>SEPA |      |            |
| Branch Details     Module                       |                                                  |                   |                                         |                    |      |            |
| Edit Cancel                                     |                                                  |                   |                                         |                    |      |            |
|                                                 |                                                  |                   |                                         |                    |      |            |

| Description                                                                                 |  |  |
|---------------------------------------------------------------------------------------------|--|--|
| Displays the unique code of the bank as defined.                                            |  |  |
| Displays the bank branch code as defined.                                                   |  |  |
| Displays the home branch code as defined.                                                   |  |  |
| Displays the local currency as defined.                                                     |  |  |
| Displays the calculation currency as defined.                                               |  |  |
| Displays the region of bank payments as defined.<br>The options are:<br>India<br>UK<br>SEPA |  |  |
|                                                                                             |  |  |

<sup>•</sup> Click Edit to edit the branch Details. The System Configuration - Branch Details screen appears in editable form.

# 2.4.8 System Configuration - Branch Details - Edit

Using this option, system administrator can edit the branch details.

#### To edit the branch details:

In the System Configuration screen, click Branch Details tab. The System Configuration - Branch Details screen appears.

In the System Configuration - Branch Details screen, click Edit. The System Configuration - Branch Details screen appears in editable form. OR

Click Cancel to cancel the transaction

### **Branch Details - Edit**

| ≡ 🤣           | ZigBank          |                                 |                                        |                      | ବ୍ 🖂                  | 🖒 Logout |
|---------------|------------------|---------------------------------|----------------------------------------|----------------------|-----------------------|----------|
| System Config | uration          |                                 |                                        |                      |                       |          |
|               | ✓ Basic Details  | Bank Code                       | 099                                    | Branch Code          | AT3                   |          |
|               | ✓ Host Details   | Home Branch                     | AT3                                    | Local Currency       | Australian Dollar 🗸 🗸 |          |
|               | ✓ Bank Details   | Calculation Currency            | Canadian dollar 🗸 🗸                    | Region               | SEPA ~                |          |
|               | ✓ Branch Details |                                 |                                        |                      |                       |          |
|               | ✓ Module         |                                 |                                        |                      |                       |          |
|               |                  |                                 |                                        |                      |                       |          |
|               | Save Cancel      |                                 |                                        |                      |                       |          |
|               |                  |                                 |                                        |                      |                       |          |
|               |                  |                                 |                                        |                      |                       |          |
|               |                  | Copyright ZigBank Ltd. All Righ | ts Reserved   Security Information   1 | ferms and Conditions |                       |          |

| Field Name              | Description                                                          |
|-------------------------|----------------------------------------------------------------------|
| Bank Code               | Displays the unique code of the bank as defined.                     |
| Branch Code             | Displays the bank branch code as defined and available for edit.     |
| Home Branch             | Displays the home branch code as defined and available for edit.     |
| Local Currency          | Displays the local currency as defined and available for edit.       |
| Calculation<br>Currency | Displays the calculation currency as defined and available for edit. |

| Field Name | Description                                                             |  |  |
|------------|-------------------------------------------------------------------------|--|--|
| Region     | Displays the region of bank payments as defined and available for edit. |  |  |
|            | The options are:                                                        |  |  |
|            | • India                                                                 |  |  |
|            | • UK                                                                    |  |  |
|            | • SEPA                                                                  |  |  |

- In the **Branch Code** field, edit the branch code of the bank.
- In the **Home Branch** field, edit the name of the home branch of the bank.
- From the **Local Currency** list, select the local currency of the bank branch.
- From the **Calculation Currency** list, select the calculation currency of the bank branch.
- From the **Region** list, select the appropriate region for payments.
- Click Save to save the changes. OR
   Click Cancel to cancel the transaction.
- The System Configuration Branch Details Review screen appears. Verify the details, and click Confirm. OR

Click **Cancel** to cancel the transaction. OR

Click the Branch Details, Module or Host Details tabs to view and edit the respective details.

• The screen with success message of saving the system configuration along with the status appears. Click **OK** to complete the transaction.

# 2.4.9 System Configuration - Module - Originations - View

Using this option, the system administrator maintains the originations module configurations. These details once defined can be viewed and edited using this transaction.

#### To view the originations module details:

Click system configuration option on the dashboard and navigate to **Originations** tab. The **System Configuration - Module – Originations** screen appears.

#### **Module - Originations**

| ≡ 💋 ZigBank                                                                                         |                                                                             |                                                                           | ٩ | 🖒 Logout |  |
|----------------------------------------------------------------------------------------------------|-----------------------------------------------------------------------------|---------------------------------------------------------------------------|---|----------|--|
| System Configuration                                                                                |                                                                             |                                                                           |   |          |  |
| Basic Details     Host Details     Branch Details     Gragnation     Origination     Common Modules | Co-Applicant Registration<br>URL<br>Origiation Date Of Birth Limit<br>Check | http://mumaa012.in.oracie.com:7776/index/public/model-bank.html<br>REMOTE |   |          |  |
| > Alerts                                                                                            | ¢on ≓ab 7a8ach 14 All 0ab                                                   | The Decouved I Convolution from the I Young and Powellines                |   | ^        |  |
|                                                                                                    | Copyright ZigBank Ltd. All Right                                            | ts Reserved   Security Information   Terms and Conditions                 |   |          |  |

#### **Field Description**

| Field Name                               | Description                                                        |
|------------------------------------------|--------------------------------------------------------------------|
| Co- Applicant Registration URL           | Displays the URL defined for the registration of co-<br>applicant. |
| Origination Date of Birth Limit<br>Check | Displays the option defined date of birth limit check.             |

 Click Edit to edit the Originations Details. The System Configuration - Originations Details screen appears in editable form.

# 2.4.10 System Configuration - Module - Originations - Edit

Using this option, system administrator can edit the originations module details.

#### To edit the originations module details:

In the **System Configuration** screen, click **Originations** tab. The **System Configuration** - **Module** – originations screen appears.

In the System Configuration – Module - Originations screen, click Edit. The System Configuration – Module - Originations screen appears in editable form. OR

Click Cancel to cancel the transaction.

#### Module – Originations - Edit

| ≡ 🂋 ZigBank                                                                                                    |                                                                             | ٩                                                                         |   | 🖒 Logout |   |
|----------------------------------------------------------------------------------------------------|-----------------------------------------------------------------------------|---------------------------------------------------------------------------|---|----------|---|
| System Configuration                                                                                                  |                                                                             |                                                                           |   |          |   |
| <ul> <li>Basic Details</li> <li>Host Details</li> <li>Bank Details</li> <li>Branch Details</li> <li>Module</li> </ul> | Co-Applicant Registration<br>URL<br>Origiation Date Of Birth Limit<br>Check | http://mumaa012.in.oracle.com:7776/index/public/model-bank.html<br>REMOTE | ~ |          |   |
| Origination     Common Modules     Alerts                                                                             |                                                                             |                                                                           |   |          | ^ |
| Save Cancel                                                                                                    | Copyright ZigBank Ltd. All Right                                            | s Reserved   Security Information   Terms and Conditions                  |   |          | ^ |

#### **Field Description**

| Field Name                               | Description                                                                           |
|------------------------------------------|---------------------------------------------------------------------------------------|
| Co- Applicant Registration URL           | Displays the URL defined for the registration of co-applicant and available for edit. |
| Origination Date of Birth<br>Limit Check | Displays the option defined date of birth limit check and available for edit.         |

- In the Co- Applicant Registration URL field, edit the URL if required.
- From the Origination Date of Birth Limit Check list, select the appropriate option.
- Click Save to save the changes. OR
   Click Cancel to cancel the transaction.
- The System Configuration Originations Review screen appears. Verify the details, and click Confirm.
   OR

Click Cancel to cancel the transaction.

OR

Click the Branch Details, Module or Host Details tabs to view and edit the respective details if required.

• The screen with success message of saving the system configuration along with the status appears. Click **OK** to complete the transaction.

1.

# 2.4.11 System Configuration - Module - Common Modules - View

Using this option, the system administrator maintains the common modules. These configurations once defined can be viewed and edited.

#### To view the common module details:

In the **System Configuration** screen, click **Module** tab. The **System Configuration – Module** screen appears.

Click the **Common Modules** tab. The **System Configuration - Module – Common Modules** screen appears

#### Module - Common Modules - View

| ≡ 💋 ZigBank          |                                   |                                                                 | <b>Q</b> , ⊵ | র ( | 🖰 Logout |   |
|----------------------|-----------------------------------|-----------------------------------------------------------------|--------------|-----|----------|---|
| System Configuration |                                   |                                                                 |              |     |          |   |
|                      | Ratch Request LIRI                | http://mumas012.in.oracle.com/7776/indev/nublic/model-bank.html |              |     |          |   |
| ✓ Basic Details      | buttintequest one                 |                                                                 |              |     |          |   |
| ✓ Host Details       |                                   |                                                                 |              |     |          |   |
| ✓ Bank Details       |                                   |                                                                 |              |     |          |   |
| ✓ Branch Details     |                                   |                                                                 |              |     |          |   |
| ∨ Module             |                                   |                                                                 |              |     |          |   |
| > Origination        |                                   |                                                                 |              |     |          |   |
| > Common Modules     |                                   |                                                                 |              |     |          | ^ |
| > Alerts             |                                   |                                                                 |              |     |          |   |
|                      |                                   |                                                                 |              |     |          |   |
| Previous Next Cancel |                                   |                                                                 |              |     |          |   |
|                      |                                   |                                                                 |              |     |          | ^ |
|                      | Copyright ZigBank Ltd. All Rights | Reserved   Security Information   Terms and Conditions          |              |     |          |   |

#### **Field Description**

| Field Name        | Description                             |
|-------------------|-----------------------------------------|
| Batch Request URL | Displays the URL for the batch request. |

• Click Edit to edit the Common Module Details. The System Configuration - Module - Common Modules screen appears in editable form.

# 2.4.12 System Configuration - Module - Common Modules - Edit

Using this option, system administrator can edit the common module details.

#### To edit the common modules details:

In the **System Configuration** screen, click **Module** tab. The **System Configuration – Module** screen appears.

Click the **Common Module** tab. The **System Configuration - Module – Common Modules** screen appears.

In the System Configuration - Module- Common Module screen, click Edit. The System Configuration – Module - Common Modules screen appears in editable form. OR

Click Cancel to cancel the transaction.

# Module - Common Modules - Edit

| ≡      | 💋 ZigBank           |                                |                                                             | <b>Q</b> 🖂 | Logout |
|--------|---------------------|--------------------------------|-------------------------------------------------------------|------------|--------|
| System | Configuration       |                                |                                                             |            |        |
|        | ✓ Basic Details     | Batch Request URL              | http://ofss310655:8003/digx/v1                              |            |        |
|        | ✓ Host Details      |                                |                                                             |            |        |
|        | ✓ Bank Details      |                                |                                                             |            |        |
|        | ✓ Branch Details    |                                |                                                             |            |        |
|        | ✓ Module            |                                |                                                             |            |        |
|        | > Payments          |                                |                                                             |            |        |
|        | > Bulk Transactions |                                |                                                             |            |        |
|        | > Alerts            |                                |                                                             |            |        |
|        | > BRAND             |                                |                                                             |            |        |
|        | > Common Modules    |                                |                                                             |            |        |
|        |                     |                                |                                                             |            |        |
|        | Save Cancel         |                                |                                                             |            |        |
|        |                     | Convright ZigBank I tri All Ri | ehts Reserved   Security Information   Terms and Conditions |            | ~      |
|        |                     | Copyright Zigbank Ltd. All Ri  | gits Reserved ( Secondy Michiganon Perns and Conditions     |            |        |

| Field Name        | Description                                                  |
|-------------------|--------------------------------------------------------------|
| Batch Request URL | Displays the URL for batch request and is available for edit |

- In the **Batch Request URL** field, edit the web address if required.
- Click Save to save the changes. OR Click Cancel to cancel the setup process.
- The System Configuration Common Modules Review screen appears. Verify the details and click Confirm.
   OR
   Click Cancel to cancel the transaction.
   OR

Click the Branch Details, Module or Host Details tabs to view and edit the respective details if required.

• The screen with success message appears of saving the system configuration along with the status appears. Click **OK** to complete the transaction.
#### 2.4.13 System Configuration - Module - Alerts - View

Alerts are generated by the system to notify users about a particular transaction.

The system administrator defines the server name and port number from which alerts is sent to the user during setting up of System Configuration.

The other details like sender email address, receiver email address, whether authentication of the alerts is required, user name and password of the user are also configured during system configuration set up.

#### To view the Alerts module details:

In the **System Configuration** screen, click **Module** tab. The **System Configuration – Module** screen appears.

Click the Alerts tab. The System Configuration - Module - Alerts screen appears.

## Module - Alerts - View

| 😑 🥩 Zig          | gBank                            |                                   |                                                          | <b>م</b> 🖂 | 🖒 Logout |  |
|------------------|----------------------------------|-----------------------------------|----------------------------------------------------------|------------|----------|--|
| System Configura | ation                            |                                   |                                                          |            |          |  |
|                  |                                  | Server Name                       | internal-mail-router.oracle.com                          |            |          |  |
| ~                | Basic Details                    | Port                              | 25                                                       |            |          |  |
| ~                | Host Details                     | Sender Email Address              | obpalert_emarld_me@oracle.com                            |            |          |  |
| ~                | <ul> <li>Bank Details</li> </ul> | Recipient Email Address           |                                                          |            |          |  |
| ~                | Branch Details                   | Authoritantian Damianda           | М                                                        |            |          |  |
| ~                | / Module                         | , activitication rectained i      |                                                          |            |          |  |
|                  | > Origination                    | Username                          | Nelson                                                   |            |          |  |
|                  | > Common Modules                 | Password                          |                                                          |            | ~        |  |
|                  | > Alerts                         |                                   |                                                          |            |          |  |
|                  |                                  |                                   |                                                          |            |          |  |
|                  | Edit                             |                                   |                                                          |            |          |  |
|                  | Cancer                           |                                   |                                                          |            |          |  |
|                  |                                  | Copyright ZigBank Ltd. All Rights | s Reserved   Security Information   Terms and Conditions |            |          |  |

#### **Field Description**

| Field Name                 | Description                                             |
|----------------------------|---------------------------------------------------------|
| Server Name                | Displays the name of the server as specified.           |
| Port                       | Displays the port ID of the server.                     |
| Sender Email Address       | Displays the email address of the sender of the alerts. |
| Recipient Email<br>Address | Displays the email address of recipient of the alerts.  |

| Field Name                 | Description                                                               |
|----------------------------|---------------------------------------------------------------------------|
| Authentication<br>Required | Displays the check box selected/unselected if authentication is required. |
| User Name                  | Displays the user name of the user who receives alert.                    |
| Password                   | Displays the password corresponding to the user name.                     |

• Click Edit to edit the Alerts. The System Configuration - Alerts screen appears in editable form.

## 2.4.14 System Configuration - Module - Alerts - Edit

Using this option, system administrator can edit the Alerts module details.

#### To edit the Alerts module details:

In the **System Configuration** screen, click **Module** tab. The **System Configuration – Module** screen appears.

Click the Alerts tab. The System Configuration - Module – Alerts screen appears.

In the System Configuration - Module- Alerts screen, click Edit. The System Configuration - Module- Alerts screen appears in editable form. OR

Click Cancel to cancel the transaction.

# Module - Alerts - Edit

| ≡ 💋 ZigBank            |                                  | ٩                                                        | 🖒 Logout |
|------------------------|----------------------------------|----------------------------------------------------------|----------|
| System Configuration   |                                  |                                                          |          |
| ✓ Basic Details        | Server Name                      | internal-mail-router.oracle.com                          |          |
| ✓ Host Details         | Port                             | 25                                                       |          |
| ✓ Bank Details         |                                  |                                                          |          |
| ✓ Branch Details       | Sender Email Address             | obpalert_emarId_me@oracle.com                            |          |
| ✓ Module > Origination | Recipient Email Address          |                                                          |          |
| > Common Modules       |                                  |                                                          |          |
| > Alerts               | Authentication Required :        |                                                          |          |
|                        | Username                         | Nelson                                                   |          |
|                        | Password                         |                                                          |          |
|                        | Send Test Email                  |                                                          |          |
| Save Cancel            |                                  |                                                          |          |
|                        | Copyright ZigBank Ltd. All Right | s Reserved   Security Information   Terms and Conditions |          |

## **Field Description**

| Field Name                 | Description                                                                       |
|----------------------------|-----------------------------------------------------------------------------------|
| Server Name                | Displays the name of the server and is available for edit.                        |
| Port                       | Displays the port ID and is available for edit.                                   |
| Sender Email Address       | Displays the email address of the sender of the alerts and is available for edit. |
| Recipient Email<br>Address | Displays the email address of recipient of the alerts and is available for edit.  |
| Authentication<br>Required | Select the check box, if authentication is required/not required.                 |
| User Name                  | Displays the user name of the user who receives alert and is available for edit.  |
| Password                   | Displays the password corresponding to the user name.                             |
| Send Test Email            | Click to receive the test email on the specified email ID.                        |

- In the Server Name field, edit the name of the server, if required.
- In the **Port** field, edit the port id, if required.
- In the Sender Email Address field, edit the email address of the sender, if required.
- In the Recipient Email Address field, enter the email address of the recipient.
- Select the check box, if authentication is required.
- In the User Name and Password field, enter the user name and password.
- Click the Send Test Email link to send a test email.
- Click Save to save the changes.
   OR
   Click Cancel to cancel the transaction.
- The System Configuration Module Alerts Review screen appears. Verify the details, and click Confirm. OR Click Cancel to cancel the transaction.

OR

Click the Branch Details, Module or Host Details tabs to view and edit the respective details.

• The screen with success message appears of saving the system configuration along with the status appears. Click **OK** to complete the transaction.